# **AK** Series Module Driver Manual

V1. 0. 17

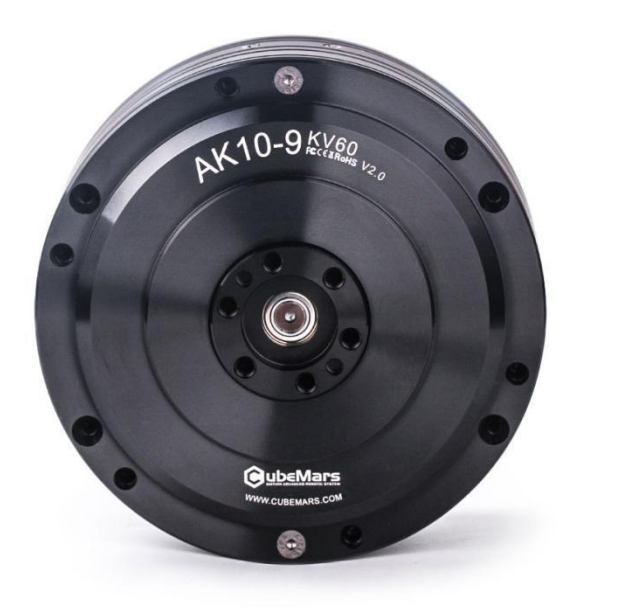

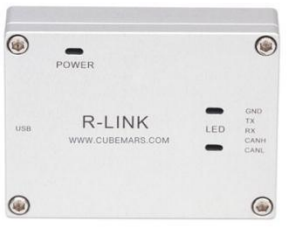

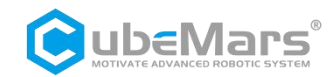

# Catalogue

| AK Series Module Driver Manual                           |
|----------------------------------------------------------|
| Catalogue                                                |
| Precautions                                              |
| Product Features                                         |
| Disclaimer                                               |
| Version Change Record                                    |
| 1. Driver Product Information                            |
| 1.1Driver Appearance Introduction∏ Specifications        |
| 1.2 Driver Interface and Definition12                    |
| 1.2.1 Driver Interface Diagram12                         |
| 1.2.2 Recommended Brands and Models for Driver Interface |
| 1.2.3 Driver Interface Pin Definitions13                 |
| 1.3 Driver Indicator Light Definitions14                 |
| 1.4 Main Accessories and Specifications14                |
| 2. R-link Product Information16                          |
| 2.1 R-link Appearance Introduction∏ Specifications       |
| 2.2 R-link Interface and Definition12                    |
| 2.3 R-link Indicator Light Definitions18                 |
| 3. Driver and R-link Connection and Precautions19        |
| 4.Upper Computer Instruction                             |
| 4.1Upper Computer Interface and Explanation20            |
| 4.1.1 Main Menu Bar22                                    |
| 4.2 Driver Board Calibration2                            |
| 4.2.1 Servo Mode                                         |
| 4.2.2 MIT Mode                                           |
| 4.3 Control Demo                                         |
| 4.3.1 Servo Mode                                         |
| 4.3.2 MIT Mode                                           |

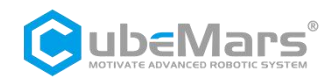

| 4.4 Firmware Update                                    | 33 |
|--------------------------------------------------------|----|
| 5. Driver Board Communication Protocol and Description | 35 |
| 5.1Servo Mode Control Mode and Descriptions            | 35 |
| Servo mode includes six control modes:                 | 35 |
| 5.1.1 Duty Cycle Mode                                  |    |
| 5.1.2 Current Loop Mode                                |    |
| 5.1.3 Current Brake Mode                               |    |
| 5.1.4 Velocity-loop Mode                               | 40 |
| 5.1.5 Position loop Mode                               | 41 |
| 5.1.6 Set Origin Mode                                  | 42 |
| 5.1.7 Position-velocity Mode                           | 42 |
| 5.2 Servo Mode Motor Message Protocol                  | 44 |
| 5.2.1 Servo mode CAN upload message protocol           | 44 |
| 5.2.2 Servo Mode Serial Message Protocol               | 46 |
| 5.3 MIT Communication Protocol                         | 60 |
| 5.3.1 MIT Control Serial Protocol                      | 68 |

# Precautions

1.Ensure that there are no short circuits in the circuit and that interfaces are connected correctly as required.

2. The driver board will heat up during output; please use it carefully to avoid burns.

3. Before use, please check if all parts are intact. If any parts are missing or aged, please stop using it and contact technical support in time.

4. Please strictly follow the working voltage, current, temperature, and other parameters specified in this document; otherwise, it will cause permanent damage to the product!

# **Product Features**

The AK series motor driver board adopts high-performance drive chips in the same class, uses Field Oriented Control (FOC) algorithm, and is equipped with advanced self-disturbance control technology for speed and angle control. It can be used with CubeMarsTool parameter setting software for parameter setting and firmware upgrades. In terms of hardware, the inner loop uses a 16-bit high-precision encoder, supporting up to 21 bits (custom firmware required), and the CAN communication uses a safer isolated CAN interface, along with a more reliable plug, greatly enhancing the reliability of the product's use and communication; in terms of software, the upper computer CubeMarsTool has been fully upgraded, and there is no need to switch between servo mode and force control mode, the control interface is more concise, and a large number of simplifications have been made in the operation, fully improving the customer's experience.

# Disclaimer

Thank you for purchasing the AK series modular motor. Before using it, please read this statement carefully. Once used, it is considered as recognition and acceptance of all the contents of this statement. Please strictly follow the product manual and relevant laws, regulations, policies, and guidelines for the installation and use of the product. During the use of the product,

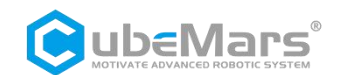

the user promises to be responsible for their own actions and all consequences arising therefrom.

Any losses caused by improper use, installation, or modification of the product by the user, CubeMars will not assume legal responsibility.

CubeMars is a trademark of Nanchang Kude Intelligent Technology Co., Ltd. and its affiliated companies. The product names and brands mentioned in this document are trademarks of the companies. This product and manual are copyrighted by Nanchang Kude Intelligent Technology Co., Ltd. No copying or reprinting is allowed without permission. The final interpretation of the disclaimer belongs to Nanchang Kude Intelligent Technology Co., Ltd.

| Date       | Version    | Change                                                      |  |
|------------|------------|-------------------------------------------------------------|--|
| 2021.09.01 | Ver. 1.0.0 | Create                                                      |  |
| 2021.10.08 | Ver.1.0.1  | 5.1 & 5.2 Code Changes                                      |  |
| 2021.10.29 | Ver.1.0.2  | 5.1, 5.2 and 5.3 Data definition updates                    |  |
| 2021.11.15 | Ver.1.0.3  | CAN message reception definition                            |  |
| 2021.11.24 | Ver.1.0.4  | UART protocol update in 5.2                                 |  |
| 2021.11.30 | Ver.1.0.5  | Addition of information in 5.3                              |  |
| 2022.01.20 | Ver.1.0.6  | 5.3 Changing the speed of the AK60-6<br>motor in the center |  |
| 2023 07 19 | Ver 1.0.10 | 1. Red light description explanation                        |  |
| 2020.07119 |            | 2.New 80-8 60KV MIT parameters added                        |  |
| 2023.08.29 | Ver.1.0.12 | 1. Modify the position and speed loop                       |  |
|            |            | Toutine code.                                               |  |

# Version Change Record

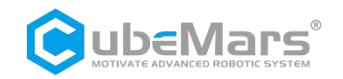

|            |            | 2. Modify the servo mode byte order to indicate                                                                                                    |  |  |
|------------|------------|----------------------------------------------------------------------------------------------------|--|--|
| 2023.12.11 | Ver.1.0.13 | Error reporting refinements, origin mode<br>and send code changes                                                                                                    |  |  |
| 2023.12.28 | Ver.1.0.14 | <ul> <li>5.1.6 Origin Mode Code Modification</li> <li>5.1.7 Position Velocity Mode Code<br/>Modification</li> <li>5.1 Chapter Position Loop Velocity<br/>Position Loop Description Modification</li> <li>4.2.1, 4.2.2 and 4.4 Add video link and<br/>description</li> </ul>                                                                                                    |  |  |
| 2024.01.19 | Ver.1.0.15 | 1.3 Fixed the red light being slightly<br>illuminated         5.1.6 Explained setting permanent zero<br>point         5.3 Deleted AK80-80 motor parameters and<br>added AK80-64 motor parameters                                                                                                    |  |  |
| 2024.07.29 | Ver.1.0.16 | <ul> <li>1.1 Change the maximum working voltage to the allowable working voltage range;</li> <li>1.4 Changed the wire for the serial and can communication cables to 30AWG;</li> <li>5.2.1 explained frames 0x09, 0x29 and 0x2C of the reply frame;5.2.1(where speed is int16 type, range -32000~32000 represents -320000~320000 electrical speed) This sentence deletes rpm;</li> <li>The example code of can communication between servo and MIT mode is modified in its entirety.</li> <li>5.2.2 Correct the motor outer ring position</li> </ul> |  |  |

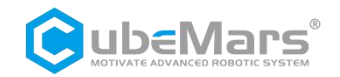

|            |            | formula                                                                                                    |
|------------|------------|----------------------------------------------------------------------------------------------------|
| 2025.03.12 | Ver.1.0.17 | <ul> <li>1.1 Updated drive product specifications</li> <li>5.3 Add AK45-36, AK45-10 and AK40-10<br/>motor parameters</li> <li>5.2.2 Optimize servo mode serial port<br/>telegram protocol format</li> <li>5.3.1 Add motion control serial port<br/>debugging instruction description</li> </ul> |

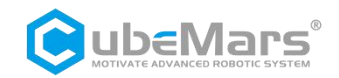

# **1. Driver Product Information**

# 1.1Driver Appearance Introduction&Product Specifications

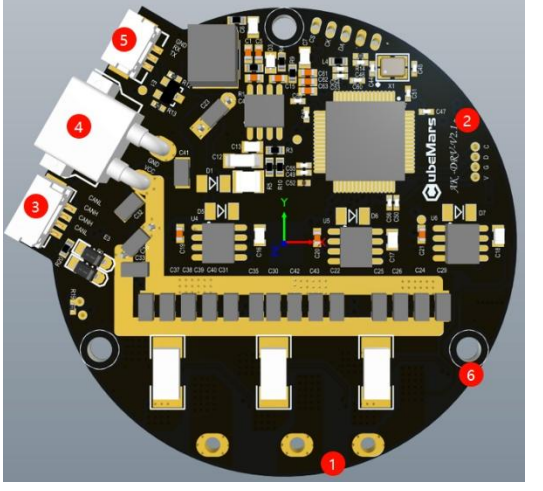

Three-phase wires connection port
 Hardware version
 CAN Connection port
 DC Power interface
 Serial port

6 Mounting holes

| Production specifications(AK-DRV-V2.1 small size) |                                 |  |  |  |
|---------------------------------------------------|---------------------------------|--|--|--|
| Rated working voltage                             | 48V                             |  |  |  |
| Allowable working voltage                         | 18-52V                          |  |  |  |
| Rated working current                             | 20A                             |  |  |  |
| Maximum current                                   | 60A                             |  |  |  |
| Standby power consumption                         | ≤50mA                           |  |  |  |
| CAN bus bit rate                                  | 1Mbps(No change<br>recommended) |  |  |  |
|                                                   |                                 |  |  |  |

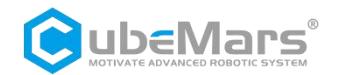

| Size                                            | 62mm×58mm                    |
|-------------------------------------------------|------------------------------|
| Working environment temperature                 | -20℃ to 65℃                  |
| Maximum allowable temperature for control board | 100℃                         |
| Encoder precision                               | 14bit (single turn absolute) |

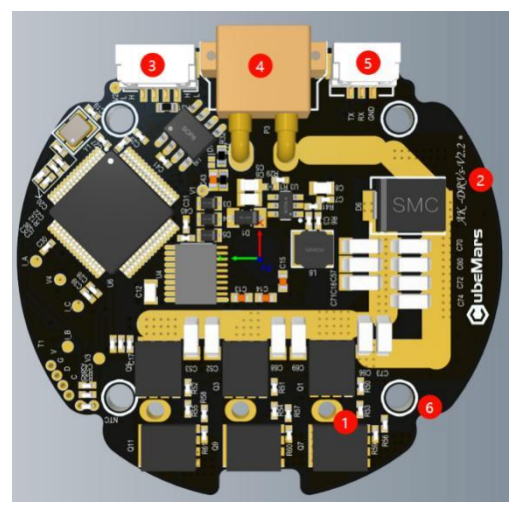

**()**Three-phase wire connection port

2 Hardware version

**3**CAN Communication Connection Port

**(4)** DC Power interface

**(5)**Serial port

6 Mount holes

| Product Specifications(AK-DRV-V2.2 small size) |        |  |  |
|------------------------------------------------|--------|--|--|
| Rated working voltage                          | 24V    |  |  |
| Allowable working voltage                      | 18-28V |  |  |
| Rated working current                          | 10A    |  |  |
| Maximum current                                | 30A    |  |  |

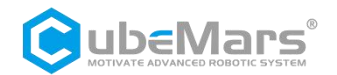

| Standby power consumption                       | ≤50mA                             |
|-------------------------------------------------|-----------------------------------|
| CAN bus bit rate                                | 1Mbps ( No change<br>recommended) |
| Size                                            | 54mm×50mm                         |
| Operation environment temperature               | -20℃ to 65℃                       |
| Maximum allowable temperature for control board | 100℃                              |
| Encoder precision                               | 14bit (single turn absolute)      |

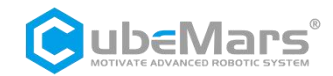

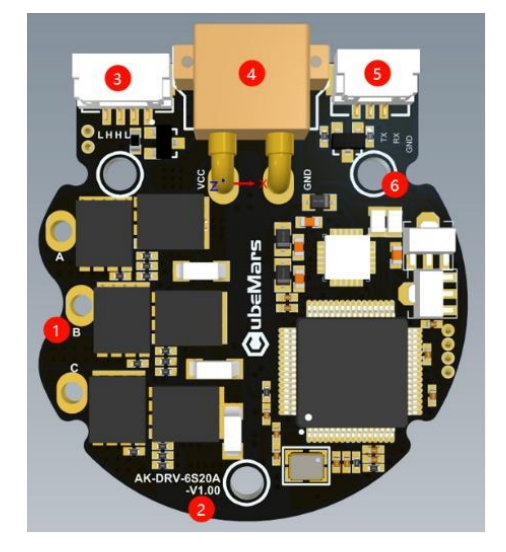

**①**Three-phase wire connection port

2 Hardware version

**③CAN Communication Connection Port** 

**(4)** DC Power interface

**5**Serial port

6 Mount holes

| Product specifications(AK-DRV-V1.0 mini size) |              |   |    |        |
|-----------------------------------------------|--------------|---|----|--------|
| Rated working voltage                         | 24V          |   |    |        |
| Allowable working voltage                     | 16-28V       |   |    |        |
| Rated working current                         | 10A          |   |    |        |
| Maximum current                               | 20A          |   |    |        |
| Standby power consumption                     | ≤60mA        |   |    |        |
|                                               | 1Mbps        | ( | No | change |
|                                               | recommended) |   |    |        |

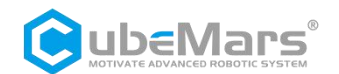

| Size                                            | 42mm×39mm                    |
|-------------------------------------------------|------------------------------|
| Operation environment temperature               | -20℃ to 65℃                  |
| Maximum allowable temperature for control board | 100℃                         |
| Encoder precision                               | 14bit (single turn absolute) |

# 1.2 Driver Interface and Definition

# 1.2.1 Driver Interface Diagram

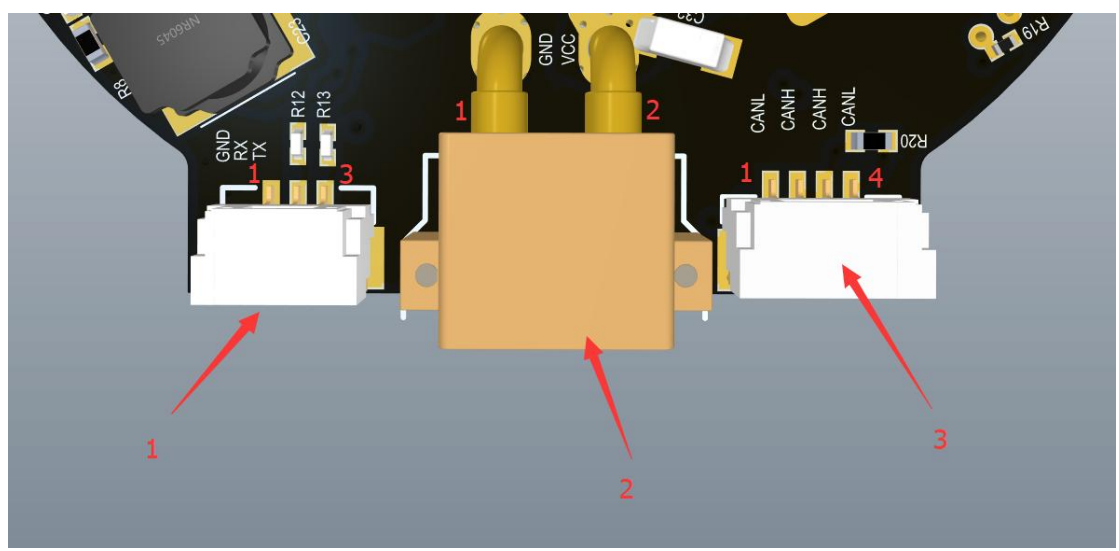

# 1. 2. 2 Recommended Brands and Models for Driver Interface

| No. | Onboard Interface<br>Model | Brand | End-of-Line<br>Interface Models | Brand |
|-----|----------------------------|-------|---------------------------------|-------|
| 1   | A1257WR-S-3P               | CJT   | A1257H-3P                       | CJT   |

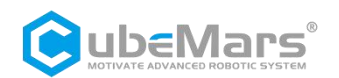

| 2 | XT30PW-M     | AMASS | XT30UPB-F | AMASS |
|---|--------------|-------|-----------|-------|
| 3 | A1257WR-S-4P | CJT   | A1257H-4P | CJT   |

# 1.2.3 Driver Interface Pin Definitions

| No. | Interface<br>function   | pin | clarification                       |
|-----|-------------------------|-----|-------------------------------------|
|     |                         | 1   | Serial Signal Ground (GND)          |
| 1   | Serial<br>Communication | 2   | Serial Signal Output (TX)           |
|     |                         | 3   | Serial Signal Input (RX)            |
| 2   | Power Input             | 1   | Power Negative (-)                  |
| -   |                         | 2   | Power Positive (+)                  |
|     |                         | 1   | CAN communication low side (CAN_L)  |
| 3   | CAN                     | 2   | CAN communication high side (CAN_H) |
|     | Communication           |     | CAN communication high side (CAN_H) |
|     |                         | 4   | CAN communication low side (CAN_L)  |

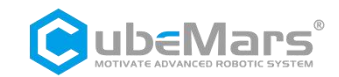

# 1.3 Driver Indicator Light Definitions

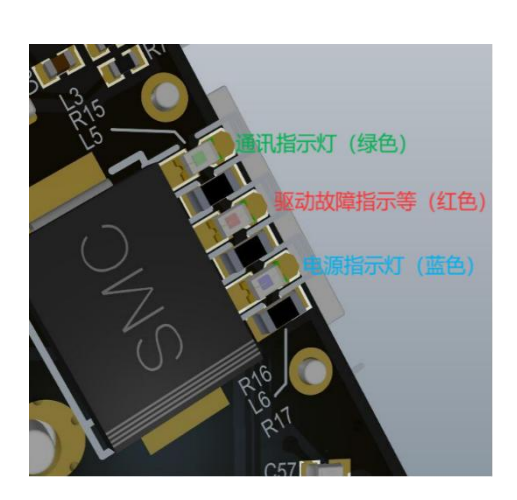

|                                                    | Indicator Light                                                                                                    |
|----------------------------------------------------|----------------------------------------------------------------------------------------------------|
| 1.Power Indicator<br>Light (Blue when<br>lit))     | Power indicator, used to indicate the<br>power supply of the driver board, under<br>normal circumstances when the power<br>supply is plugged in will light up blue, if the<br>blue light does not light up when the power<br>supply is plugged in, please remove the<br>power supply immediately, do not power<br>up again.     |
| 2.Communication<br>indicator (green<br>when lit)   | Communication indicator, used to indicate<br>the driver board communication, under<br>normal circumstances the driver board will<br>light up green only when the normal<br>communication, if the green light does not<br>light up, please first check the CAN<br>communication wiring is normal.                                |
| 3.Drive Fault<br>Indicator Light<br>(Red when lit) | Drive fault indicator, used to indicate the failure of the drive board, under normal circumstances only when the drive board failure will light up red, usually often out. When the drive failure indicator light is on, it means that the drive board has produced some damage, you should turn off the power, do not operate. |

# 1.4 Main Accessories and Specifications

| No. | ltem       |       | specifications                                              | Quantity  | Remarks   |
|-----|------------|-------|-------------------------------------------------------------|-----------|-----------|
| 1   | Serial     | cable | 30AWG-300MM-Teflon Silver Plated<br>Wire-Black Yellow Green | Each 1PCS | $\pm$ 2MM |
|     | port cable | plug  | A1257H-3P                                                   | 1PCS      |           |

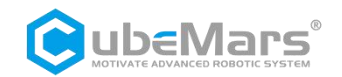

|   |                           |       | A2541H-3P                                           | 1PCS      |                         |
|---|---------------------------|-------|-----------------------------------------------------|-----------|-------------------------|
| 2 | 2 Dower coblo             |       | 16AWG-200MM-silicone thread-Red<br>Black            | Each 1PCS | ±2MM                    |
| Z | Power cable               | plug  | XT30UPB-M                                           | 1PCS      |                         |
|   |                           | 1 0   | XT30UPB-F                                           | 1PCS      |                         |
| 2 | 3 CAN cable               | cable | 30AWG-300MM-Teflon Silver Plated<br>Wire-White Blue | Each 1PCS | $\pm$ 2MM               |
| 3 |                           | plug  | A1257H-4P                                           | 2PCS      |                         |
|   |                           |       | A2541H-2P                                           | 1PCS      |                         |
| 4 | Thermistor                |       | MF51B103F3950-10K-3950                              | 2PCS      |                         |
| 5 | Electrolytic<br>capacitor |       | 120Uf-63V-10x12MM                                   | 2PCS      | AK10-9 V2.0<br>standard |
| 6 | Power MOS                 |       | BSC026N08NS5-80V-2.6m Ω<br>TPH2R608NH-75V-2.6m Ω    | 12PCS     | random                  |

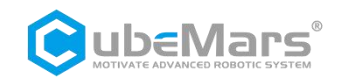

# 2. R-link Product Information

# 2.1 R-link Appearance Introduction&Product Specifications

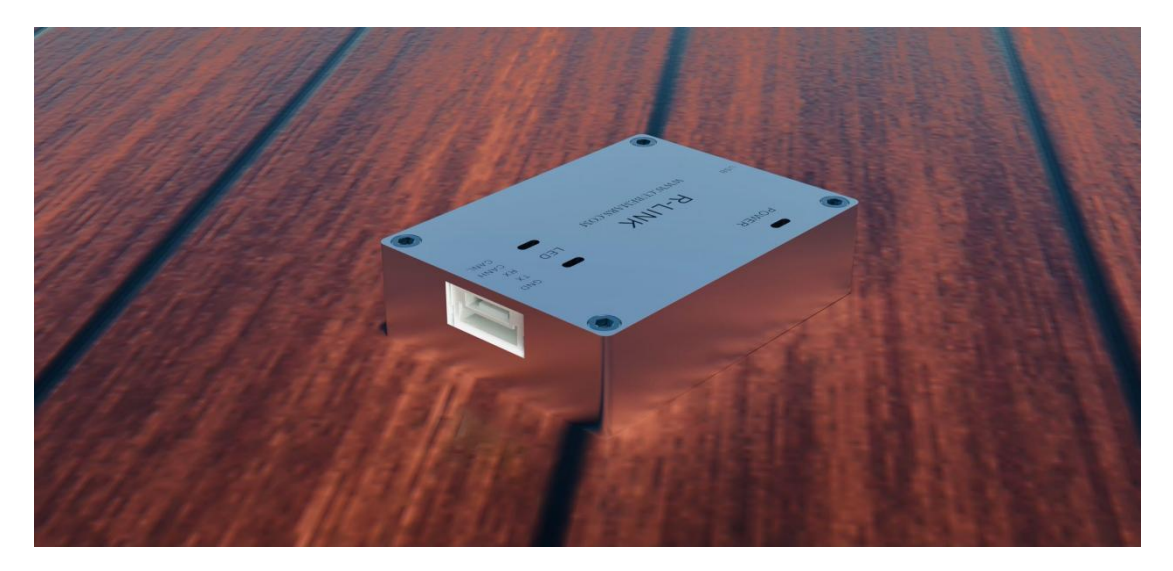

| Product Specifications                             |                |
|----------------------------------------------------|----------------|
| Rated working voltage                              | 5V             |
| Standby power consumption                          | ≤30mA          |
| Size                                               | 39.2x29.2x10MM |
| Working environment temperature                    | -20℃ to 65℃    |
| Maximum Allowable Temperature for<br>Control Board | <b>85</b> ℃    |

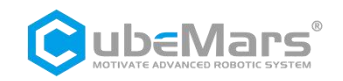

# 2.2 R-link Interface and Definition

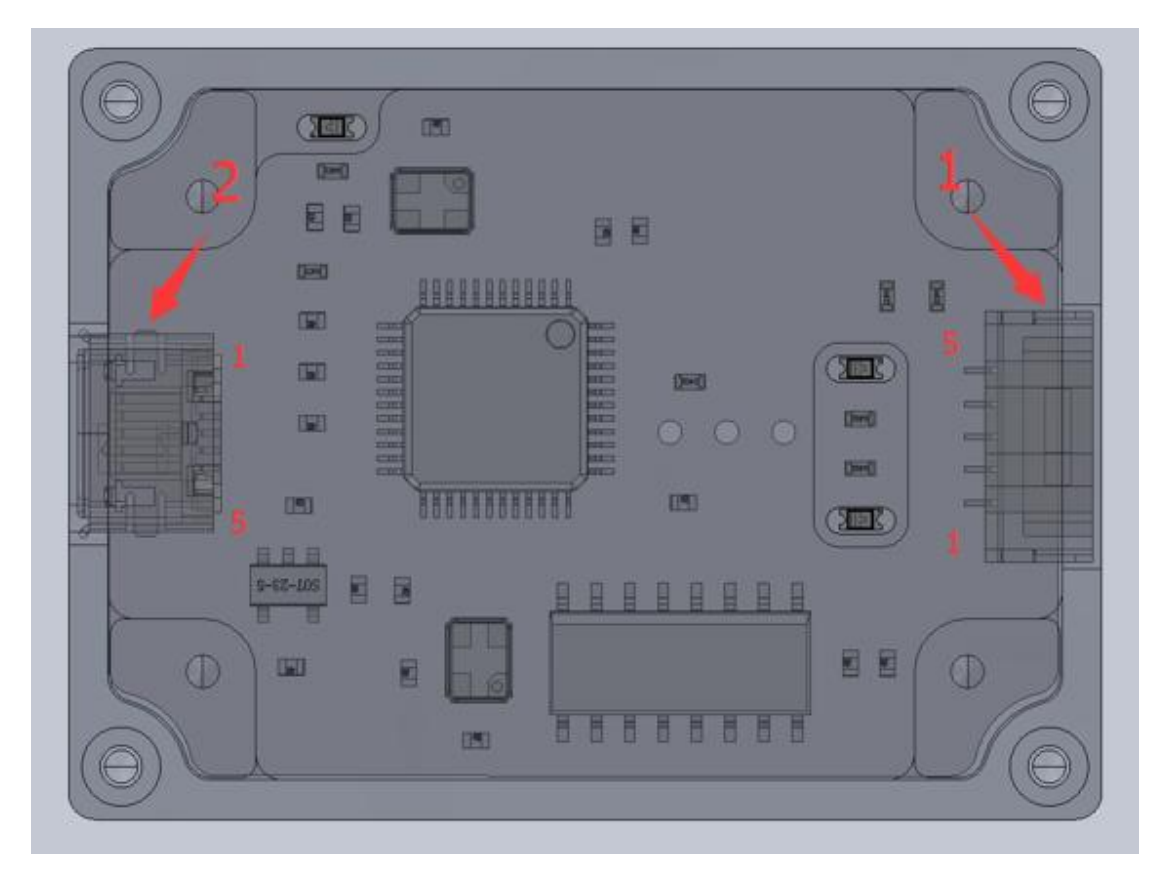

| No.                | Interface                   | Pin                       | Clarification                       |
|--------------------|-----------------------------|---------------------------|-------------------------------------|
|                    | Tunction                    | 1                         | CAN communication low side (CAN_L)  |
| 1<br>1 n Interface |                             | 2                         | CAN communication high side (CAN_H) |
|                    | Communicatio<br>n Interface | 3                         | Serial Signal Input (RX)            |
|                    | 4                           | Serial Signal Output (TX) |                                     |
|                    |                             | 5                         | Serial Signal Ground (GND)          |
|                    |                             | 1                         | VBUS                                |
| 2                  | 2 USB Interface             | 2                         | D-                                  |
|                    |                             | 3                         | D+                                  |
|                    |                             | 4                         | ID                                  |

https://www.cubemars.com/

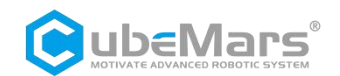

| No. | Interface<br>function | Pin | Clarification |
|-----|-----------------------|-----|---------------|
|     |                       | 5   | GND           |

# 2.3 R-link Indicator Light Definitions

| No. | Color Definition | Clarification                                                                                                    |
|-----|------------------|----------------------------------------------------------------------------------------------------|
| 1   | Green            | Power indicator, used to<br>indicate the R-link power<br>situation, under normal<br>circumstances when the<br>power supply is plugged in<br>will light up green, if the<br>green light does not light up<br>when the power supply is<br>plugged in, please remove<br>the power supply<br>immediately, do not power<br>up again. |
| 2   | Blue             | Serial communication output<br>(TX), normally off, blinking<br>when there is data output<br>from the R-link serial port.                                                                                                    |
| 3   | Red              | Serial communication output<br>(RX), normally off, blinking<br>when there is data input<br>from the R-link serial port.                                                                                                    |

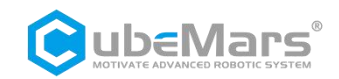

# 3. Driver and R-link Connection and Precautions

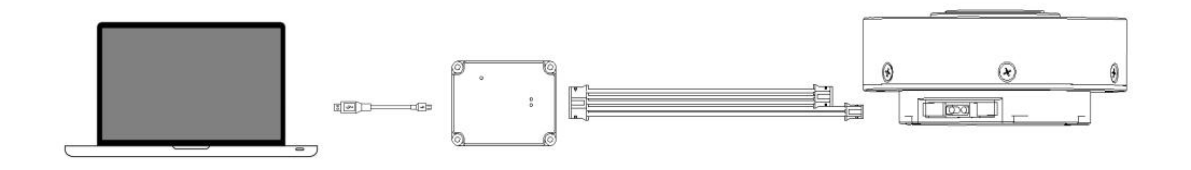

USB cable on R-Link ----> PC side

5Pin port ----> R-Link 5Pin port terminal

4Pin terminal (CAN port) ----> 4Pin port (CAN) on motor

3Pin terminal (UART port) ----> 3Pin port (UART) on motor

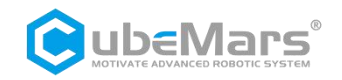

# **4.Upper Computer Instruction**

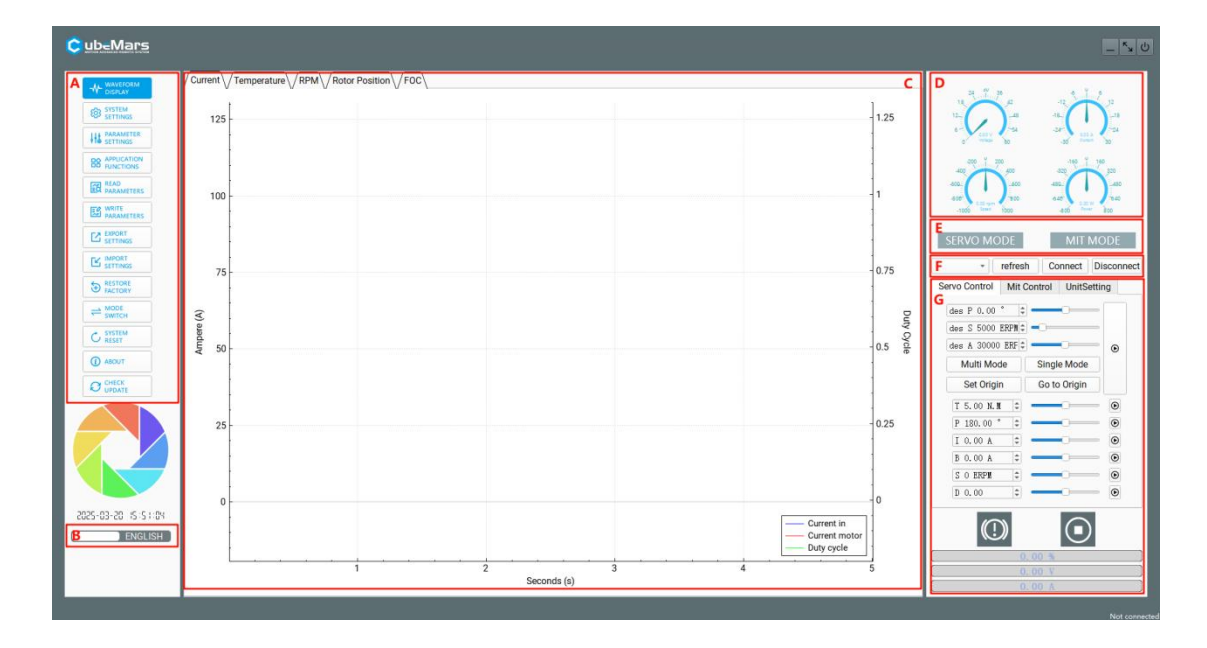

# 4.1Upper Computer Interface and Explanation

- A.Main Menu Bar
- B.Chinese and English switching
- C.Main page
- D.Implementation data display
- E.Current mode
- F.Serial port selection
- **G.Control Parameters**

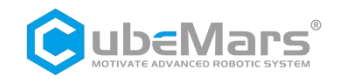

#### 4.1.1 Main Menu Bar

#### 4.1.1.1 Waveform Display

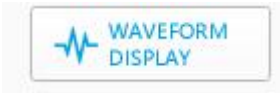

This page supports viewing real-time data feeds and plotting images. The data includes: motor current, temperature, real-time speed, internal encoder position, external encoder position, high frequency speed, rotor position, path planning, position deviation, DQ current, and more.

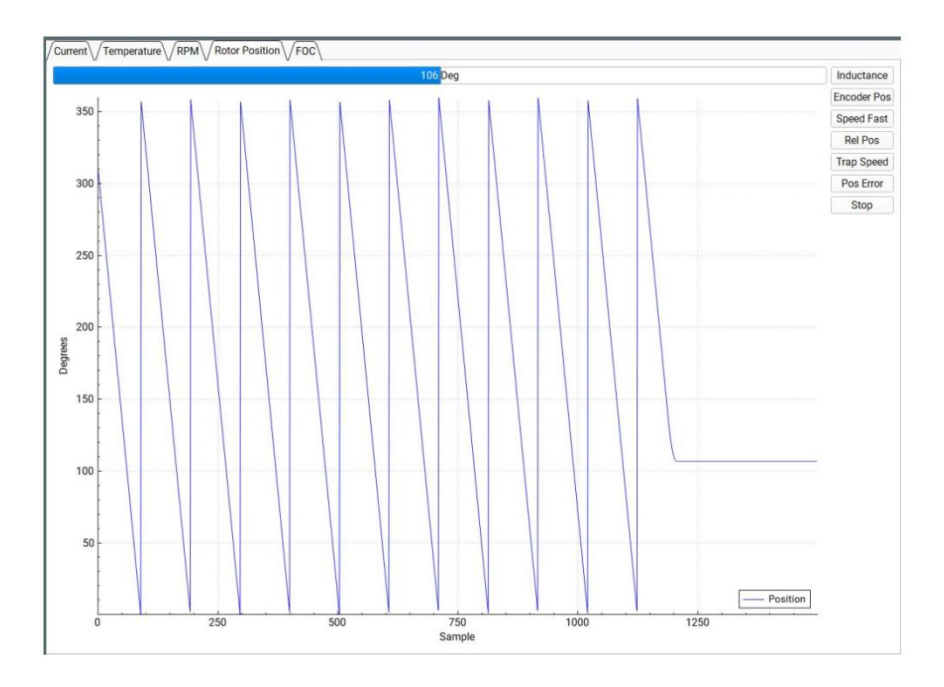

#### 4.1.1.2 System Settings

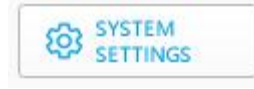

This page is mainly for changing the hardware limitations of the driver board such as voltage, current, power, temperature, duty cycle, etc. It mainly serves to protect the driver board and motor.

 $\triangle$ : Please be sure to use the product in strict accordance with the specified voltage, current, power and temperature. Our company will not bear any legal responsibility for any harm caused to human body or irreversible damage to the driver board and motor as a result of illegal operation of this product.

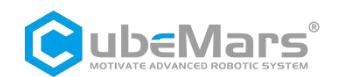

| Hardware Limits       |       |                      |       |    |
|-----------------------|-------|----------------------|-------|----|
| Input Voltage Min     |       | 10.00 V              |       | ¢  |
| Input Voltage Max     |       | 60.00 V              |       | 0  |
| Power Consumption Max |       | 1500.00 W            |       | \$ |
| Battery Low Level I   |       | 10.00 V              |       | ÷  |
| Battery Low Level II  |       | 9.00 V               |       |    |
| Temperature Limits    |       |                      |       |    |
| MOSFET Start          |       | 0.00 °C              |       | 0  |
| MOSFET End            |       | 100.00 °C            |       | :  |
| Motor Start           |       | 85.00 °C             |       | :  |
| Motor End             |       | 100.00 °C            |       | 0  |
| Other Limits          |       |                      |       |    |
| Minimum duty cycle    | 0.005 | * Maximum duty cycle | 0.950 | 15 |

#### 4.1.1.3 Parameters Setting

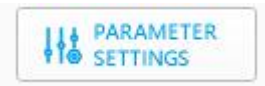

This page is for adjusting drive board parameters, including but not limited to current loop Kp -Ki, encoder bias, current max-min, RPM max-min, speed loop Kp-Ki-Kd, reduction ratio, and other parameters, as well as encoder calibration and motor parameterization.

 $\triangle$ : Please be sure to use the product in strict accordance with the specified voltage, current, power and temperature. Our company will not bear any legal responsibility for any harm caused to human body or irreversible damage to the driver board and motor as a result of illegal operation of this product.

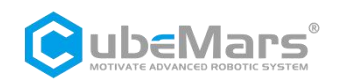

| General                                        |                        |               |                        |                                                     |                     |            |         |        |        |
|------------------------------------------------|------------------------|---------------|------------------------|-----------------------------------------------------|---------------------|------------|---------|--------|--------|
| Current Control                                |                        | Kp: 0.0334    | Kp: 0.0334 🗧           |                                                     | Ki: 29.19           |            |         | \$     |        |
| Encoder                                        |                        | Ofs: 139.60   |                        |                                                     | \$                  | Rat: 21.00 |         |        |        |
| Switching Frequence                            | 25.00                  |               |                        | ÷                                                   | Invert Encoder      |            |         |        |        |
| Detect Encoder                                 |                        |               |                        |                                                     |                     |            |         |        |        |
| l: 5.00 A 😫                                    | Start                  | Offset: 139.6 |                        | Ratio: 21.0                                         |                     | Inverted   |         | •      | Update |
| Current Limits                                 |                        |               |                        | ERPM Limits                                         |                     |            |         |        |        |
| Motor max                                      | A                      | \$            | Min ERPM<br>Max ERPM   |                                                     |                     | -100000.00 |         | \$     |        |
| Motor min (regen) -60.00 A<br>Batt max 99.00 A |                        | 0 A           |                        |                                                     | \$                  | 100000.00  |         |        |        |
|                                                |                        | A             | Max ERPM at full brake |                                                     |                     | 0.00       |         | -      |        |
| Batt min (regen)                               | t min (regen) -60.00 A |               |                        |                                                     |                     | anda 0.00  |         |        |        |
| Absolute max                                   | 0.00                   | A             | 0                      | Max CKPM at rull brake in cuffent control mode 0.00 |                     |            | 0.00    |        |        |
| Speed control                                  |                        |               |                        | Position control                                    |                     |            |         |        |        |
| KD                                             | 0.00/                  | 100           |                        | KP                                                  |                     | 0.0        | 03000   |        | 1      |
| ĸ                                              | 0.004                  | 100           | KI<br>KD<br>Gea        |                                                     |                     | 0.0        | 0.00000 |        | ¢      |
| KD                                             | 0.000                  | 110           |                        |                                                     | KD<br>Gear Division |            | 0.00040 |        | \$     |
|                                                | 0.000                  |               |                        |                                                     |                     |            |         |        |        |
| Detect and Calculate Parameters                |                        |               |                        |                                                     |                     |            |         |        |        |
| Measure R/L                                    |                        | →             | Measur                 | e Lamba                                             |                     | →          |         | Update |        |
| I: 20.00 A 🗘 D:                                | 0.30                   |               |                        | (\$)                                                | ω: 2000.0           | ) ERPM/s   |         |        |        |
| R: 29.24 mΩ L:                                 | 33.42 HH               |               |                        |                                                     | λ: 2.550            | näb        |         |        |        |

#### 4.1.1.4 Application Function

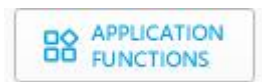

This page is for setting the CAN ID, CAN communication rate, and CAN sudden interrupt settings.

| Settings         |                  | Send status over CAN |           |   |   |
|------------------|------------------|----------------------|-----------|---|---|
| Controller ID    | 0                | \$                   | Rate (Hz) | 0 | ¢ |
| Timeout (when no | control signal i | s received)          |           |   |   |
| Timeout (ms)     |                  |                      | 0         |   | ÷ |
| Brake ourrent to | ise when a time  | 0.00                 |           |   |   |

#### 4.1.1.5 Read Parameters

L

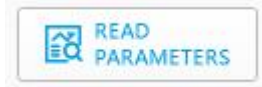

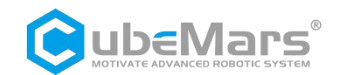

Save the current parameters of the motor to the host computer,  $\Delta$ : Whenever you rewrite the parameters of the motor, please make sure to click this button first, otherwise the other parameters of the motor will be out of order. If this happens, please go to the official website to download the default APP parameters of the corresponding motor, and then write the default parameters of the motor into the motor through the "Import Settings" !

4.1.1.6 Save Parameters

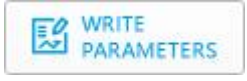

Save the upper computer parameters to the motor.

#### 4.1.1.7 Export Settings

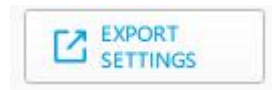

Save the upper computer parameters as two files with the suffixes ".McParams" and ".AppParams" to your computer.

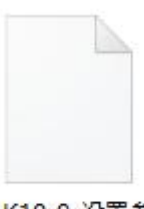

AK10-9\_设置参 数.McParams

The ".McParams" files are:

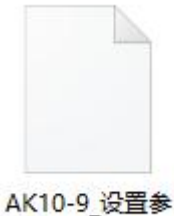

数.AppParams

The ".AppParams" files are:

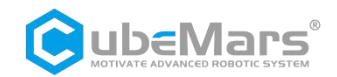

4.1.1.8 Import Settings

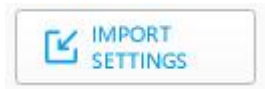

Upload the parameters from your computer with the suffixes ".McParams" and ".AppParams" to the upper computer.

#### 4.1.1.9 Restore Factory

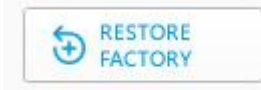

This feature is not open at this time.

#### 4.1.1.10 Mode Switch

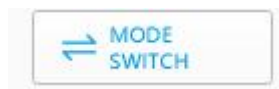

This page is mainly for switching the control mode of the driver board, including "Bootloader", "servo mode", "MIT control mode".

As well as updating the firmware of the driver board.

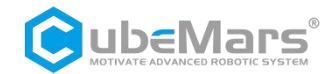

| Firmware Update AppFw\/BootFw\ a) | OPEN DOWNLOAD CANCEL |
|-----------------------------------|----------------------|
|                                   |                      |
|                                   |                      |
| 0%                                |                      |
|                                   |                      |
| C) dij<br>Bootloader MIT App      | e)<br>Servo App      |

- a). Import Firmware Area: Can import files with ".bin" extension from computer.
- b). Firmware update progress bar
- c). Enter Bootloader
- d). Entering MIT mode
- e). Enter Servo mode

#### 4.1.1.11 System Reset

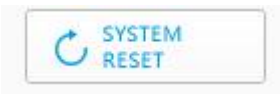

#### Stop and restart the motor.

#### 4.1.1.12 About

The version number and official homepage of the current upper computer.

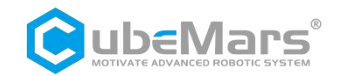

# 4.2 Driver Board Calibration

Calibration is required after you have reinstalled the driver board on the motor, changed the wiring sequence of the motor's three-phase wires, or updated the firmware. Once calibrated, the motor can be used normally.

#### 4.2.1 Servo Mode

After confirming that the motor input power is stable, the R-LINK connection is normal, and the motor is in servo mode, after successfully connecting with the host computer, enter the system setup page, and then click "Measure R/L", "Measure Lamba", "Update", "Start", and "Update" in turn.

# $\triangle$ : For your convenience, please follow the step-by-step instructions provided in the video to avoid any accidental errors:

https://www.bilibili.com/video/BV1p84y1L7wM/?spm\_id\_from=333.999.0.0

| General                         | Ke: 0.0000        |                             | KI: 50.00           |            |          |
|---------------------------------|-------------------|-----------------------------|---------------------|------------|----------|
| Encoder                         | Ofe: 0.00         | ×                           | * Det 7.00          |            | v)       |
| Switching Frequence             | 25.00             | *                           | Invert Encoder      |            | <b>v</b> |
| Detect Encoder                  | 4                 |                             |                     |            | 5        |
| I: 5.00 A                       | Start Offset: 0.0 | Ratio: 0.0                  | Not Invert          | ed         | Update   |
| Current Limits                  |                   | ERPM Limits                 |                     |            | -        |
| Motor max                       | 60.00 A           | Min ERPM                    |                     | -100000.00 | \$       |
| Motor min (regen)               | -60.00 A 🗘        | a Max ERPM                  |                     | 100000.00  |          |
| Batt max                        | 99.00 A 😂         |                             |                     | 0.00       |          |
| Batt min (regen)                | -60.00 A 🗘        | Max ERPM at full brake      |                     | 0.00       | (¥)      |
| Absolute max                    | 0.00 A 2          | Max ERPM at full brake in c | urrent control mode | de 0.00    |          |
| Speed control                   |                   | Position control            |                     |            |          |
| speed control                   | 0.00400           | KP                          | 0.0                 | 3000       | \$       |
| KP                              | 0.00400           | кі                          | 0.0                 | 00000      | \$       |
| KI                              | 0.00400           | KD                          | 0.0                 | 0.00040    |          |
| KD                              | 0.00010           | Gear Division               | 1.0                 | 00         | \$       |
| Detect and Calculate Parameters |                   |                             |                     |            |          |
| 1 Measure R/L                   | → 2 Measu         | ure Lamba                   | $\rightarrow$       | 3 1        | Jpdate   |
| I: 0.00 A                       | D: 0.30           | \$  ω: 2000.                | ERPM/s              |            | 0        |
| R: 0.00 mΩ                      | L: 0.00 #H        | λ: 0.000                    | п₩ь                 |            |          |
| Observer Gain (x1M): 0.00       | KP: 0.0000        | KI: 0.00                    |                     |            |          |

#### 4.2.2 MIT Mode

Confirm that the motor input power is stable, the R-LINK connection is normal, and the motor is in the operation control mode, after successfully connecting with the host computer, click "Debug Mode" in the "MIT Control" interface, and then input "calibrate" in the input field. Then input "calibrate" in the input field, wait for about 30 seconds, at the same time, the

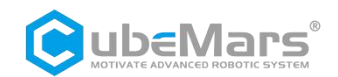

output field will scroll the encoder position value in real time, until the output field prints "Encoder Electrical Offset (rad)", the motor will restart automatically, and then the serial interface will be connected to the host computer. When "Encoder Electrical Offset (rad)" is printed on the output bar, the motor will restart automatically and the serial port will print the drive information. During calibration, the current is about 1A at 48V, after calibration, the current returns to about 0.02A.

 $\triangle$ :For your convenience, please follow the step-by-step instructions provided in the video to avoid any accidental errors:

#### MIT (9:53):

https://www.bilibili.com/video/BV1mY4y1o7jL/?spm\_id\_from=333.999.0.0&vd\_source=c119356dd515eff93cf 5c0b8d51671a3

| des P 0 | .00 r:‡ | KP 0.00 | \$ |   |
|---------|---------|---------|----|---|
| des S O | rad/:‡  | KD 0.00 | *  |   |
| des T O | N. M 🗘  | ID 1    | \$ | ۲ |
| RU      | N       | EXIT    |    |   |
| Set O   | rigin   | DEBU    | G  |   |

## 4.3 Control Demo

#### 4.3.1 Servo Mode

#### 4.3.1.1 Multi-loop position velocity mode

Confirm that the input power of the motor is stable, the R-LINK connection is normal, and the motor is in servo mode, after successfully connecting with the host computer, click "Multi-loop Mode" in the interface of "Servo Control", and input the desired position (at this time, the position is  $\pm$  100 loops, that is, -36000° -36000°), the desired speed and acceleration. -36000° -36000°), desired speed and acceleration, the motor will move according to the desired speed until the desired position.

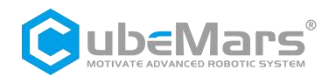

| ervo Control  | Mit C | Control UnitSetti | ng |
|---------------|-------|-------------------|----|
| des P 20000.0 | 0     |                   | 1  |
| des S 30000 E | RF ‡  | O                 |    |
| des A 60000 E | RF 🗘  |                   | O  |
| Multi Mode    |       | Single Mode       | 1  |
| Set Origin    |       | Restore Origin    |    |
| T 5.00 N.M    | \$    |                   | ۲  |
| P 180.00 °    | \$    |                   | ۲  |
| I 3.00 A      | \$    |                   | ۲  |
| B 3.00 A      | \$    |                   | ۲  |
| S O ERPM      | \$    |                   | ۲  |
| D 0.20        | \$    |                   | ۲  |

#### 4.3.1.2 Single-loop position-velocity mode

Ensure that the motor's input power is stable, the R-LINK connection is normal, and the motor is in servo mode. After successfully connecting to the host computer, navigate to the "Servo Control" interface and click on "Single Loop Mode." Enter the desired position (limited to one full rotation, i.e.,  $0^{\circ} - 359^{\circ}$ ), desired speed, and acceleration. The motor will then move at the specified speed until it reaches the desired position.

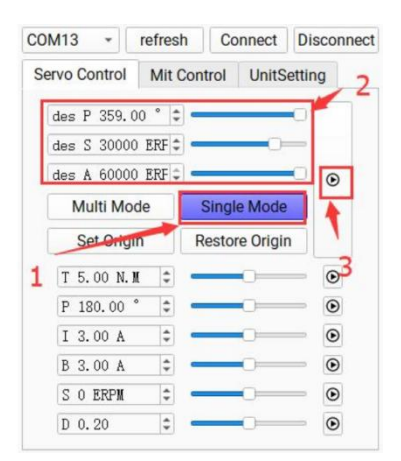

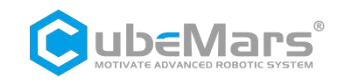

#### 4.3.1.3 Position Mode

Ensure that the motor's input power is stable, the R-LINK connection is normal, and the motor is in servo mode. After successfully connecting to the host computer, enter the desired position in the "Servo Control" interface. The motor will then reach the desired position at its maximum speed.

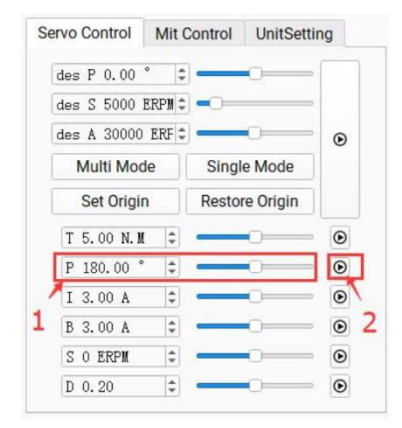

#### 4.3.1.4 Velocity Mode

Ensure that the motor's input power is stable, the R-LINK connection is normal, and the motor is in servo mode. After successfully connecting to the upper computer, enter the desired speed ( $\pm$ 50000 ERPM) in the "Servo Control" interface. The motor will then operate at the specified speed.

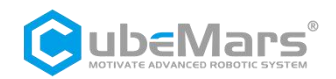

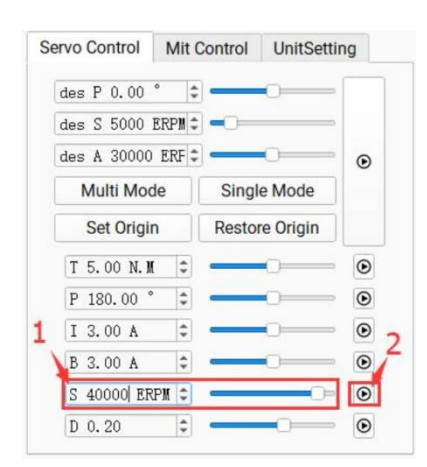

#### 4.3.1.5 Duty Cycle Mode

Ensure the motor's input power is stable, the R-LINK connection is normal, and the motor is in servo mode. After connecting to the upper computer, enter the desired duty cycle (default 0.005 – 0.95) in the "Servo Control" interface. The motor will then operate at the specified duty cycle.

| de  | es P 0.00   | ° ‡    |        | <u> </u>  | - |
|-----|-------------|--------|--------|-----------|---|
| de  | es S 5000 i | ERPM 🗘 |        |           |   |
| de  | es A 30000  | ERF ‡  | ]      | 0         | ۲ |
|     | Multi Moo   | le     | Singl  | e Mode    |   |
|     | Set Origin  | ı      | Restor | re Origin |   |
| [   | T 5.00 N.M  | \$     | c      |           | ۲ |
| 1   | P 180.00 °  | \$     | e      | <u> </u>  | ۲ |
| [   | I 3.00 A    | \$     | e      | 0         | ⊛ |
| [   | B 3.00 A    | \$     | e      | 0         | ۲ |
| - [ | S O ERPM    | \$     | -      | 0         | ۲ |
|     | D 0.56      | \$     | -      | 0=        | Ø |

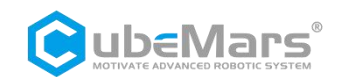

# 4.3.2 MIT Mode

#### 4.3.2.1 Position Mode

Ensure the motor's input power is stable, the R-LINK connection is normal, and the motor is in motion control mode. After successfully connecting to the host computer, enter the corresponding "CAN ID" in the "MIT Control" interface and click "Enable Control" to activate the motor mode. Then, enter the desired position along with KP and KD values. The motor will perform position control with a default speed of 12,000 ERPM and an acceleration of 40,000 ERPM.

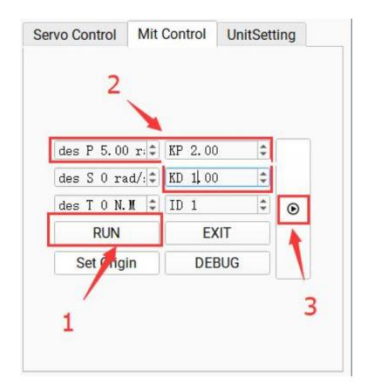

#### 4.3.2.2 Velocity Mode

Ensure the motor's input power is stable, the R-LINK connection is normal, and the motor is in motion control mode. After successfully connecting to the host computer, enter the corresponding "CAN ID" in the "MIT Control" interface and click "Enable Control" to activate the motor mode. Then, enter the desired speed and KD value. The motor will then operate in speed control mode.

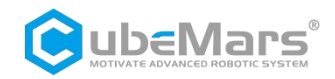

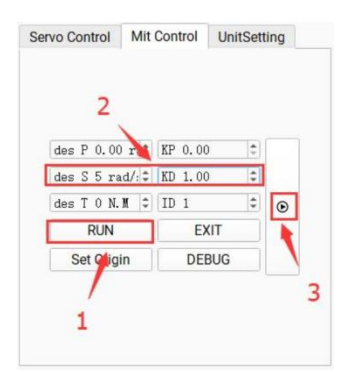

#### 4.3.2.3 Torque Mode

Ensure the motor's input power is stable, the R-LINK connection is normal, and the motor is in motion control mode. After successfully connecting to the host computer, enter the corresponding "CAN ID" in the "MIT Control" interface and click "Enable Control" to activate the motor mode. Then, enter the desired torque. The motor will then operate in torque control mode.

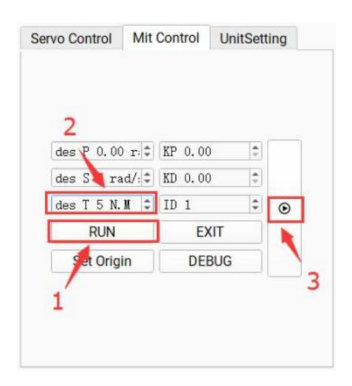

## 4.4 Firmware Update

- 1. Click "Open File", select the firmware file, which typically has the ".BIN" extension.
- 2. Click "Bootloader".
- 3. Click "Download" and wait for the progress bar to reach 100%.
- 4. Restart the power supply to complete the firmware update.

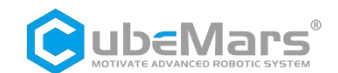

| irmware Update |         | OPEN DOWNLOAD CANCEL |
|----------------|---------|----------------------|
|                |         |                      |
|                | 0%      |                      |
| 2              |         |                      |
| Bootloader     | МІТ Арр | Servo App            |

 $\triangle$ :For your convenience, please follow the step-by-step instructions provided in the video carefully to avoid any accidental errors:

Firmware Installation and Calibration:

https://www.bilibili.com/video/BV1p84y1L7wM/?spm\_id\_from=333.999.0.0

Please note that in this video demonstration, only the servo mode firmware has been uploaded. If your firmware contains both servo and MIT firmware, please upload both firmware separately to ensure proper use of both modes.

In addition, if the firmware upload progress bar appears to be stuck and not moving, please follow the steps below:

Step 1: Ensure stable power supply and correct connection.

Step 2: Enter the mode switching interface, click the "Open" button and select the firmware of your motor.

Step 3: Continuously click on the Jump Guide button. At the same time, please use your other hand to turn off the power, and then turn on the power again.

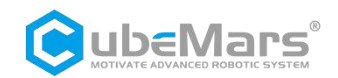

After performing these steps, you can see the progress bar start to move. Once the firmware has been reinstalled, please perform the default parameter import and calibration, and the motor will resume normal operation.

# 5. Driver Board Communication Protocol and Description

# 5.1Servo Mode Control Mode and Descriptions

# Servo mode includes six control modes:

- 1. **Duty Cycle Mode**: Sets a specified duty cycle voltage for the motor, similar to square wave drive control.
- Current Loop Mode: Sets a specified Iq current for the motor. Since the output torque is Torque = Iq × KT, this mode can be used as a torque control loop.
- 3. **Current Brake Mode**: Applies a specified braking current to hold the motor in its current position (monitor motor temperature during use).
- 4. **Velocity Mode**: Sets a specified operating speed for the motor.
- 5. **Position Mode**: Sets a specified target position, and the motor will move to this position at maximum speed.
- 6. **Position-Velocity Loop Mode**: Sets a specified position, speed, and acceleration, allowing the motor to move to the target position with the given acceleration and speed constraints.

The servo motor protocol is the can protocol, which uses the extended frame format as follows

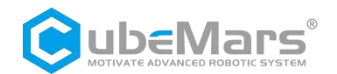

| Can ID bits | [28]-[8]     | [7]-[0]        |
|-------------|--------------|----------------|
| Field name  | Control mode | Source node ID |

Control mode has {0,1,2,3,4,5,6} 7 characteristic values corresponding to 7 control modes.

Duty cycle mode: 0

Current loop mode: 1

Current brake mode: 2

RPM mode: 3

Position mode: 4

Set Origin Mode: 5

Position velocity loop mode: 6

Examples of various modes of motor control are provided below

The following is a list of example library functions and macro definitions.

#### typedef enum {

| CAN_PACKET_SET_DUTY = 0,      | //Duty Cycle Mode             |
|-------------------------------|-------------------------------|
| CAN_PACKET_SET_CURRENT,       | //Current Loop Mode           |
| CAN_PACKET_SET_CURRENT_BRAKE, | // Current Brake Mode         |
| CAN_PACKET_SET_RPM,           | // RPM Mode                   |
| CAN_PACKET_SET_POS,           | // Position Mode              |
| CAN_PACKET_SET_ORIGIN_HERE,   | //Set Origin Mode             |
| CAN_PACKET_SET_POS_SPD,       | //Position-Velocity Loop Mode |
| CAN_PACKET_SET_mit=8,         | //MIT Mode                    |
|                               |                               |

} CAN\_PACKET\_ID;

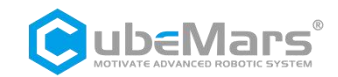

void comm\_can\_transmit\_eid(uint32\_t id, const uint8\_t \*data, uint8\_t len) {

```
uint8_t i=0;
CanTxMsg TxMessage;
if (len > 8) {
    len = 8;
}
TxMessage.StdId = 0;
TxMessage.IDE = CAN_ID_EXT;
TxMessage.IDE = CAN_ID_EXT;
TxMessage.ExtId = id;
TxMessage.ExtId = id;
TxMessage.RTR = CAN_RTR_DATA;
TxMessage.DLC = len;
for(i=0;i<len;i++)
    TxMessage.Data[i]=data[i];
CAN_Transmit(CANx, &TxMessage); //CAN send TxMessage data
```

```
void buffer_append_int32(uint8_t* buffer, int32_t number, int32_t *index) {
```

```
buffer[(*index)++] = number >> 24;
```

```
buffer[(*index)++] = number >> 16;
```

```
buffer[(*index)++] = number >> 8;
```

```
buffer[(*index)++] = number;
```

}

}

void buffer\_append\_int16(uint8\_t\* buffer, int16\_t number, int16\_t \*index) {

```
buffer[(*index)++] = number >> 8;
```

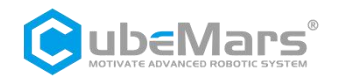

### buffer[(\*index)++] = number;

}

## 5.1.1 Duty Cycle Mode

Duty Cycle Mode transmit data definition

| Data bit                  | Data[0]                | Data[1]                | Data[2]               | Data[3]           |
|---------------------------|------------------------|------------------------|-----------------------|-------------------|
| Range                     | 0~0xff                 | 0~0xff                 | 0~0xff                | 0~0xff            |
| corresponding<br>variable | Duty cycle<br>25-32bit | Duty cycle<br>17-24bit | Duty cycle<br>9-16bit | Duty cycle 1-8bit |

void comm\_can\_set\_duty(uint8\_t controller\_id, float duty) {

int32\_t send\_index = 0;

uint8\_t buffer[4];

buffer\_append\_int32(buffer, (int32\_t)(duty \* 100000.0), &send\_index);

comm\_can\_transmit\_eid(controller\_id |

((uint32\_t)CAN\_PACKET\_SET\_DUTY << 8), buffer, send\_index);

}

#### 5.1.2 Current Loop Mode

Current loop mode transmit data definition

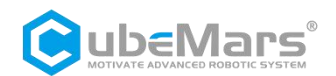

| Data bit                  | Data[0]             | Data[1]          | Data[2]         | Data[3]        |
|---------------------------|---------------------|------------------|-----------------|----------------|
| Range                     | 0~0xff              | 0~0xff           | 0~0xff          | 0~0xff         |
| Corresponding<br>Variable | Current<br>25-32bit | Current 17-24bit | Current 9-16bit | Current 1-8bit |

Where the current value is of type int32 and the value -60000-60000 represents -60-60A.

```
Current Loop Mode Send Routine
```

```
void comm_can_set_current(uint8_t controller_id, float current) {
```

int32\_t send\_index = 0;

uint8\_t buffer[4];

buffer\_append\_int32(buffer, (int32\_t)(current \* 1000.0), &send\_index);

```
comm_can_transmit_eid(controller_id |
```

((uint32\_t)CAN\_PACKET\_SET\_CURRENT << 8), buffer, send\_index);

}

#### 5.1.3 Current Brake Mode

Current Brake Mode Send Data Definition

| Data bit                   | Data[0]                   | Data[1]                   | Data[2]                  | Data[3]                 |
|----------------------------|---------------------------|---------------------------|--------------------------|-------------------------|
| Range                      | 0~0xff                    | 0~0xff                    | 0~0xff                   | 0~0xff                  |
| Correspondi<br>ng Variable | Brake current<br>25-32bit | Brake current<br>17-24bit | Brake current<br>9-16bit | Brake current<br>1-8bit |

Where the brake current value is of type int32 and the value 0-60000 represents 0-60A.

Current Brake Mode Send Routine

void comm\_can\_set\_cb(uint8\_t controller\_id, float current) {

int32\_t send\_index = 0;

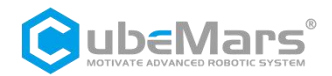

uint8\_t buffer[4];

buffer\_append\_int32(buffer, (int32\_t)(current \* 1000.0), &send\_index);

comm\_can\_transmit\_eid(controller\_id |

((uint32\_t)CAN\_PACKET\_SET\_CURRENT\_BRAKE << 8), buffer, send\_index);

}

# 5.1.4 Velocity-loop Mode

Velocity Loop Abbreviated Control Block Diagram

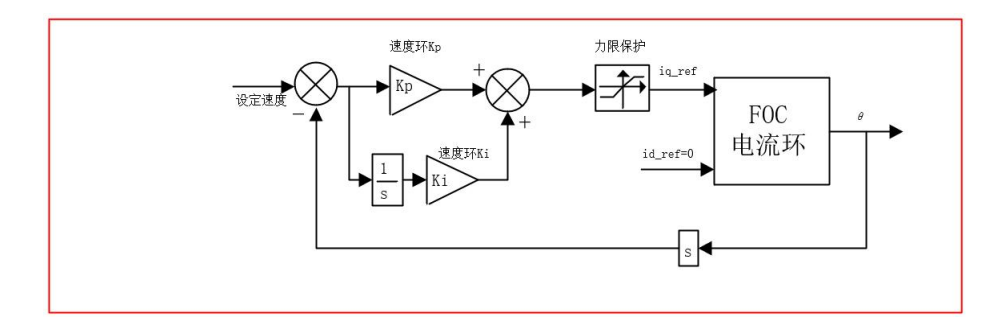

#### Velocity loop mode transmit data definition

| Data bit                  | Data[0]           | Data[1]           | Data[2]          | Data[3]         |
|---------------------------|-------------------|-------------------|------------------|-----------------|
| Range                     | 0~0xff            | 0~0xff            | 0~0xff           | 0~0xff          |
| Corresponding<br>Variable | Velocity 25-32bit | Velocity 17-24bit | Velocity 9-16bit | Velocity 1-8bit |

Where the speed value is of type int32 and the range -100000-100000 represents -100000-100000 ERPM.

Velocity Loop send routine

void comm\_can\_set\_rpm(uint8\_t controller\_id, float rpm) {

int32\_t send\_index = 0;

uint8\_t buffer[4];

buffer\_append\_int32(buffer, (int32\_t)rpm, &send\_index);

comm\_can\_transmit\_eid(controller\_id |

((uint32\_t)CAN\_PACKET\_SET\_RPM << 8), buffer, send\_index); 40 / 70

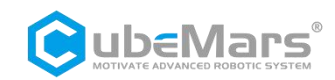

# }

# 5.1.5 Position loop Mode

Position Loop Abbreviated Control Block Diagram

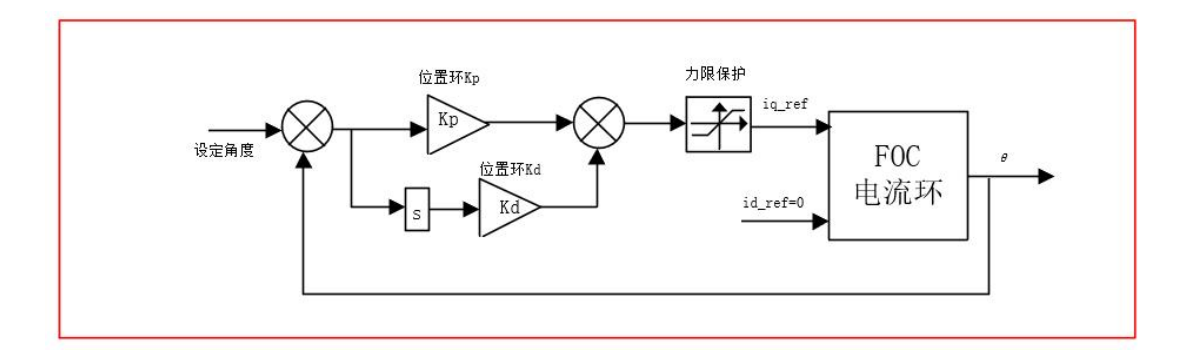

#### Position Loop Mode Transmit Data Definition

| Data bit                  | Data[0]           | Data[1]           | Data[2]          | Data[3]         |
|---------------------------|-------------------|-------------------|------------------|-----------------|
| Range                     | 0~0xff            | 0~0xff            | 0~0xff           | 0~0xff          |
| Corresponding<br>Variable | Position 25-32bit | Position 17-24bit | Position 9-16bit | Position 1-8bit |

where position is of type int32 and the range -360000000-360000000 represents position -36000°  $\,{}^{\sim}36000^\circ$  ;

Position loop send routine

void comm\_can\_set\_pos(uint8\_t controller\_id, float pos) {

int32\_t send\_index = 0;

uint8\_t buffer[4];

buffer\_append\_int32(buffer, (int32\_t)(pos \* 10000.0), &send\_index);

comm\_can\_transmit\_eid(controller\_id |

((uint32\_t)CAN\_PACKET\_SET\_POS << 8), buffer, send\_index);

}

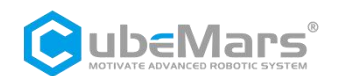

## 5.1.6 Set Origin Mode

| Data bit                  | Data[0]     |
|---------------------------|-------------|
| Range                     | 0~0x02      |
| Corresponding<br>Variable | Set command |

Among them, the setup instruction is of uint8\_t type, with 0 representing the setting of the temporary origin (power failure elimination) and 1 representing the setting of the permanent zero point (dual encoder models only).

Position loop send routines

```
void comm_can_set_origin(uint8_t controller_id, uint8_t set_origin_mode) {
```

```
int32_t send_index = 1;
```

uint8\_t buffer;

buffer=set\_origin\_mode;

comm\_can\_transmit\_eid(controller\_id |

((uint32\_t) CAN\_PACKET\_SET\_ORIGIN\_HERE << 8), &buffer, send\_index);

}

## 5.1.7 Position-velocity Mode

Abbreviated block diagram of position-velocity loop

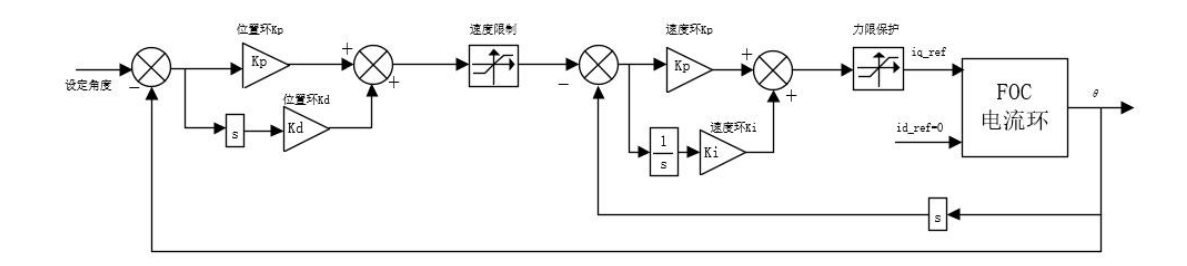

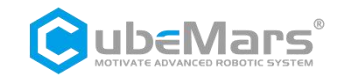

### Position Velocity Loop Mode Transmit Data Definition

| Data bit                  | Data[0]              | Data[1]              | Data[2]             | Data[3]            | Data[4]                 | Data[5]                | Data[6]                     | Data[7]                    |
|---------------------------|----------------------|----------------------|---------------------|--------------------|-------------------------|------------------------|-----------------------------|----------------------------|
| Range                     | 0~0xff               | 0~0xff               | 0~0xff              | 0~0xff             | 0~0xff                  | 0~0xff                 | 0~0xff                      | 0~0xff                     |
| Corresponding<br>Variable | Position<br>25-32bit | Position<br>17-24bit | Position<br>9-16bit | Position<br>1-8bit | Speed<br>high 8<br>bits | Speed<br>low 8<br>bits | Acceleration<br>high 8 bits | Acceleration<br>low 8 bits |

The position is of type int32, with a range of -360000000 to 360000000, corresponding to a position range of -36000° to 36000°. The speed is of type int16, with a range of -32768 to 32767, corresponding to an

electrical speed range of -327680 to 327680 ERPM.

The acceleration is of type int16, with a range of 0 to 32767, corresponding to 0 to 327670, where 1 unit equals 10 electrical  $RPM/s^2$ .

void comm\_can\_set\_pos\_spd(uint8\_t controller\_id, float pos,int16\_t spd, int16\_t RPA ) {

int32\_t send\_index = 0;

int16\_t send\_index1 = 4;

uint8\_t buffer[8];

buffer\_append\_int32(buffer, (int32\_t)(pos \* 10000.0), &send\_index);

buffer\_append\_int16(buffer,spd/10.0, & send\_index1);

buffer\_append\_int16(buffer,RPA/10.0, & send\_index1);

comm\_can\_transmit\_eid(controller\_id |

((uint32\_t)CAN\_PACKET\_SET\_POS\_SPD << 8), buffer, send\_index1);

}

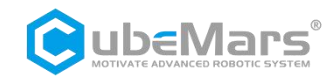

# 5.2 Servo Mode Motor Message Protocol

### 5.2.1 Servo mode CAN upload message protocol

The motor CAN message in servo mode uses the timed upload mode, the upload frequency can be set to 1~500HZ, and the upload byte is 8 bytes.

#### Servo Mode Timing Feedback Data Definition

| Identifier: Function ID + Motor ID | Frame Type: Extended Frame |
|------------------------------------|----------------------------|
|------------------------------------|----------------------------|

Frame format: DATA DLC: 8 bytes

Function ID:

Frame 0x09 represents that the motor is in jump start state;

Frame 0x2C is the start frame sent by the motor to enter servo mode and the reply message is fixed to 0xFA 0xFB 0xFC 0xFD;

Frame 0x29 represents the servo mode real-time feedback of the current state of the motor and its data bits.

| Data bit                  | Data[0]                    | Data[1]                   | Data[2]                 | Data[3]                | Data[4]                   | Data[5]                  | Data[6]              | Data[7]    |
|---------------------------|----------------------------|---------------------------|-------------------------|------------------------|---------------------------|--------------------------|----------------------|------------|
| Range                     | 0~0xff                     | 0~0xff                    | 0~0xff                  | 0~0xff                 | 0~0xff                    | 0~0xff                   | 0~0xff               | 0~0xff     |
| Corresponding<br>Variable | position<br>high 8<br>bits | Position<br>low 8<br>bits | Speed<br>high 8<br>bits | Speed<br>low 8<br>bits | Current<br>high 8<br>bits | Current<br>low 8<br>bits | Motor<br>temperature | error code |

The position is of type int16, with a range of -32000 to 32000, representing a position range of -3200 $^\circ~$  to 3200 $^\circ~$  .

The speed is of type int16, with a range of -32000 to 32000, representing an electrical speed range of -320000 to 320000 ERPM.

The current is of type int16, with a range of -6000 to 6000, representing a current range of -60 to 60A.

The temperature is of type int8, with a range of -20 to 127, representing the drive

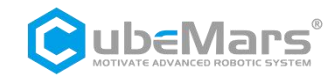

# board temperature range of -20 $^\circ\,$ C to 127 $^\circ\,$ C.

The error code is of type uint8, where:

- 0 indicates no fault,
- 1 indicates motor over-temperature fault,
- 2 indicates over-current fault,
- 3 indicates over-voltage fault,
- 4 indicates under-voltage fault,
- 5 indicates encoder fault,
- 6 indicates MOSFET over-temperature fault,
- 7 indicates motor stall.

The following is an example of message acceptance

```
void motor_receive(float* motor_pos,float*
```

```
motor_spd,float* motor_cur,int8_t* motor_temp,int8_t* motor_error,CanRxMsg *RxMessage)
```

{

```
int16_t pos_int =((RxMessage)->Data[0] << 8 | (RxMessage)->Data[1]);
int16_t spd_int = ((RxMessage)->Data[2] << 8 | (RxMessage)->Data[3]);
int16_t cur_int = ((RxMessage)->Data[4] << 8 | (RxMessage)->Data[5]);
*motor_pos= (float)( pos_int * 0.1f); //motor position
*motor_spd= (float)( spd_int * 10.0f);//motor velocity
*motor_cur= (float) ( cur_int * 0.01f);//motor current
*motor_temp= (RxMessage)->Data[6] ;//motor temperature
*motor_error= (RxMessage)->Data[7] ;//motor error code
```

}

### 5.2.2 Servo Mode Serial Message Protocol

The protocol for sending and receiving messages from the servo mode serial port is as follows

| Header | Data length                               | Data frame                   | Data bit | Checks         | sum bit       | Tail |
|--------|-------------------------------------------|------------------------------|----------|----------------|---------------|------|
| 0x02   | Without header, footer<br>and parity bits | See data frame<br>definition |          | High 8<br>bits | Low 8<br>bits | 0x03 |

#### Data frame definition:

### typedef enum {

|         | COMM_FW_VERSION = 0,        | // Firmware version                             |
|---------|-----------------------------|-------------------------------------------------|
|         | COMM_JUMP_TO_BOOTLOADER,    | // Jump to bootloader                           |
|         | COMM_ERASE_NEW_APP,         | // Erase new application                        |
|         | COMM_WRITE_NEW_APP_DATA,    | // Write new application data                   |
|         | COMM_GET_VALUES,            | // Get motor operating parameters               |
|         | COMM_SET_DUTY,              | // Run motor in duty cycle mode                 |
|         | COMM_SET_CURRENT,           | // Run motor in current loop mode               |
|         | COMM_SET_CURRENT_BRAKE,     | // Run motor in current brake mode              |
|         | COMM_SET_RPM,               | // Run motor in speed loop mode                 |
|         | COMM_SET_POS,               | // Run motor in position loop mode              |
|         | COMM_SET_HANDBRAKE,         | // Run motor in handbrake current loop mode     |
|         | COMM_SET_DETECT,            | // Motor real-time feedback of current position |
| command |                             |                                                 |
|         | COMM_ROTOR_POSITION = 22,   | // Motor feedback current position              |
|         | COMM_GET_VALUES_SETUP = 50, | // Motor single or multiple parameter fetch     |
| command |                             |                                                 |
| COMI    | M_SET_POS_SPD = 91, // Rur  | n motor in position-speed loop mode             |

COMM\_SET\_POS\_MULTI = 92, // Set motor movement to single-turn mode

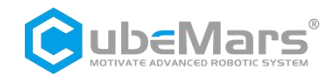

COMM\_SET\_POS\_SINGLE = 93, // Set motor movement to multi-turn mode, range  $\pm 100$  turns

COMM\_SET\_POS\_UNLIMITED = 94, // Reserved COMM\_SET\_POS\_ORIGIN = 95, // Set motor origin

} COMM\_PACKET\_ID;

#### Serial checksum:

const unsigned short crc16 tab[] = { 0x0000, 0x1021, 0x2042, 0x3063, 0x4084, 0x50a5, 0x60c6, 0x70e7, 0x8108, 0x9129, 0xa14a, 0xb16b, 0xc18c, 0xd1ad, Oxe1ce, Oxf1ef, 0x1231, 0x0210, 0x3273, 0x2252, 0x52b5, 0x4294, 0x72f7, 0x62d6, 0x9339, 0x8318, 0xb37b, 0xa35a, 0xd3bd, 0xc39c, 0xf3ff, 0xe3de, 0x2462, 0x3443, 0x0420, 0x1401, 0x64e6, 0x74c7, 0x44a4, 0x5485, 0xa56a, 0xb54b, 0x8528, 0x9509, 0xe5ee, 0xf5cf, 0xc5ac, 0xd58d, 0x3653, 0x2672, 0x1611, 0x0630, 0x76d7, 0x66f6, 0x5695, 0x46b4, 0xb75b, 0xa77a, 0x9719, 0x8738, 0xf7df, 0xe7fe, 0xd79d, 0xc7bc, 0x48c4, 0x58e5, 0x6886, 0x78a7, 0x0840, 0x1861, 0x2802, 0x3823, 0xc9cc, 0xd9ed, 0xe98e, 0xf9af, 0x8948, 0x9969, 0xa90a, 0xb92b, 0x5af5, 0x4ad4, 0x7ab7, 0x6a96, 0x1a71, 0x0a50, 0x3a33, 0x2a12, 0xdbfd, 0xcbdc, 0xfbbf, 0xeb9e, 0x9b79, 0x8b58, 0xbb3b, Oxab1a, Ox6ca6, Ox7c87, Ox4ce4, Ox5cc5, Ox2c22, Ox3cO3, OxOc60, Ox1c41, Oxedae, Oxfd8f, Oxcdec, Oxddcd, Oxad2a, Oxbd0b, Ox8d68, Ox9d49, Ox7e97, 0x6eb6, 0x5ed5, 0x4ef4, 0x3e13, 0x2e32, 0x1e51, 0x0e70, 0xff9f, 0xefbe, Oxdfdd, Oxcffc, Oxbf1b, Oxaf3a, Ox9f59, Ox8f78, Ox9188, Ox81a9, Oxb1ca, Oxa1eb, Oxd10c, Oxc12d, Oxf14e, Oxe16f, Ox1080, Ox00a1, Ox30c2, Ox20e3, 0x5004, 0x4025, 0x7046, 0x6067, 0x83b9, 0x9398, 0xa3fb, 0xb3da, 0xc33d, 0xd31c, 0xe37f, 0xf35e, 0x02b1, 0x1290, 0x22f3, 0x32d2, 0x4235, 0x5214, 0x6277, 0x7256, 0xb5ea, 0xa5cb, 0x95a8, 0x8589, 0xf56e, 0xe54f, 0xd52c, 0xc50d, 0x34e2, 0x24c3, 0x14a0, 0x0481, 0x7466, 0x6447, 0x5424, 0x4405, 0xa7db, 0xb7fa, 0x8799, 0x97b8, 0xe75f, 0xf77e, 0xc71d, 0xd73c, 0x26d3, 0x36f2, 0x0691, 0x16b0, 0x6657, 0x7676, 0x4615, 0x5634, 0xd94c, 0xc96d, 0xf90e, 0xe92f, 0x99c8, 0x89e9, 0xb98a, 0xa9ab, 0x5844, 0x4865, 0x7806, 0x6827, 0x18c0, 0x08e1, 0x3882, 0x28a3, 0xcb7d, 0xdb5c, 0xeb3f, 0xfb1e, 0x8bf9, 0x9bd8, 0xabbb, 0xbb9a, 0x4a75, 0x5a54, 0x6a37, 0x7a16, 0x0af1, 0x1ad0, 0x2ab3, 0x3a92, 0xfd2e, 0xed0f, 0xdd6c, 0xcd4d, 0xbdaa, 0xad8b, 0x9de8, 0x8dc9, 0x7c26, 0x6c07, 0x5c64, 0x4c45, 0x3ca2, 0x2c83, 0x1ce0, 0x0cc1, 0xef1f, 0xff3e, 0xcf5d, 0xdf7c, 0xaf9b, 0xbfba, 0x8fd9, 0x9ff8, 0x6e17, 0x7e36, 0x4e55, 0x5e74, 0x2e93, 0x3eb2, 0x0ed1, 0x1ef0};

unsigned short crc16(unsigned char \*buf, unsigned int len) {

```
unsigned int i;
unsigned short cksum = 0;
for (i = 0; i < len; i++) {
  cksum = crc16_tab[(((cksum >> 8) ^ *buf++) & 0xFF)] ^ (cksum << 8);
}
return cksum;
```

```
}
```

#### 5.2.2.1 Get Parameters command

#### 1、 Get motor parameters

Command:

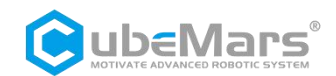

#### 02 01 04 40 84 03

#### Respond:

#### Clarification:

Get the motor parameters and feedback the motor status once after the motor receives it

#### parameter parsing:

02 (Frame Header) + 49 (Data Length) + 04 (Data Frame) + MOS Temperature (2 bytes) + Motor Temperature (2 bytes) + Output Current (4 bytes) + Input Current (4 bytes) + Id Current (4 bytes) + Iq Current (4 bytes) + Motor Throttle Value (2 bytes) + Motor Speed (4 bytes) + Input Voltage (2 bytes) + Reserved Value (24 bytes) + Motor Status Code (1 byte) + Motor Outer Loop Position Value (4 bytes) + Motor Control ID (1 byte) + Temperature Reserved Value (6 bytes) + Vd Voltage Value (4 bytes) + Vq Voltage Value (4 bytes) + CRC + 03 (Frame Tail).

The parameter conversion formulas for values sent by the motor are as follows:

MOS Temperature = (float)buffer\_get\_int16(data, &ind) / 10.0

Motor Temperature = (float)buffer\_get\_int16(data, &ind) / 10.0

Output Current = (float)buffer\_get\_int32(data, &ind) / 100.0

Input Current = (float)buffer\_get\_int32(data, &ind) / 100.0

Id Current = (float)buffer\_get\_int32(data, &ind) / 100.0

Iq Current = (float)buffer\_get\_int32(data, &ind) / 100.0

Motor Throttle Value = (float)buffer\_get\_int16(data, &ind) / 1000.0

Motor Speed = (float)buffer\_get\_int32(data, &ind)

Input Voltage = (float)buffer\_get\_int16(data, &ind) / 10.0

Motor Outer Loop Position = (float)buffer\_get\_int32(data, &ind) / 1000.0

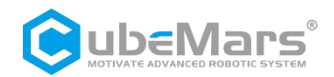

#### Motor ID = data

Motor Vd Voltage = (float)buffer\_get\_int32(data, &ind) / 1000.0

Motor Vq Voltage = (float)buffer\_get\_int32(data, &ind) / 1000.0

#### 2、 Get the motor position

#### Command:

02 02 0B 04 9C 7E 03

#### Respond:

02 05 16 00 1A B6 64 D5 F4 03

#### Clarification:

Motor receives and sends current position every 10ms

#### Parameter parsing:

Pos=(float)buffer\_get\_int32(data, &ind) / 10000.0

#### $\mathbf{3}_{\mathbf{v}}$ Get single or multiple parameters of the motor

#### Command:

02 05 32 00 00 00 01 58 4C 03 //get MOS temperature

#### Respond:

02 03 32 00 81 2A 6C 03

#### Clarification:

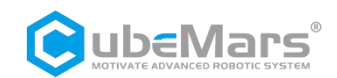

To retrieve a single or multiple motor parameters, the command data section (4 bytes) determines which parameters are fetched based on the bit. When the corresponding bit is 1, the motor will return the corresponding motor parameter; when the bit is 0, that field is excluded. (The sequence of motor parameters is fetched starting from the first bit.)

The motor parameters corresponding to each bit are shown in the table below:

| Data bit      | 32-19byte           | 18byte              | 17byte                     | 16byte                          | 10-15byte              | 9byte                         | 8byte        | 7byte                  |
|---------------|---------------------|---------------------|----------------------------|---------------------------------|------------------------|-------------------------------|--------------|------------------------|
| clarification | Reserved<br>value   | Motor ID<br>1byte   | Motor<br>position<br>4byte | Motor<br>Error<br>Sign<br>1byte | Reserved<br>value      | Input<br>volta<br>ge2b<br>yte | RPM4<br>byte | Duty<br>cycle<br>2byte |
| Data bit      | 6byte               | 5byte               | 4byte                      | 3byte                           | 2byte                  | 1byte                         |              |                        |
| clarification | lq current<br>4byte | ld current<br>4byte | Input<br>current<br>4byte  | Output<br>current<br>4byte      | Motor<br>temp<br>2byte | MOS<br>temp<br>2byte          |              |                        |

#### Parameter parsing:

The conversion formulas for some parameters sent by the motor are as follows:

MOS Temperature = (float)buffer\_get\_int16(data, &ind) / 10.0

Motor Temperature = (float)buffer\_get\_int16(data, &ind) / 10.0

Output Current = (float)buffer\_get\_int32(data, &ind) / 100.0

Input Current = (float)buffer\_get\_int32(data, &ind) / 100.0

Motor Throttle Value = (float)buffer\_get\_int16(data, &ind) / 1000.0

Motor Speed = (float)buffer\_get\_int32(data, &ind)

Input Voltage = (float)buffer\_get\_int16(data, &ind) / 10.0

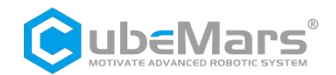

Motor Position = (float)buffer\_get\_int32(data, &ind) / 1000000.0

Motor ID = data

#### Motor error status codes

#### typedef enum {

FAULT\_CODE\_NONE = 0, FAULT\_CODE\_OVER\_VOLTAGE, // Over-voltage FAULT\_CODE\_UNDER\_VOLTAGE, // Under-voltage FAULT CODE DRV, // Driver fault FAULT\_CODE\_ABS\_OVER\_CURRENT, // Motor over-current FAULT\_CODE\_OVER\_TEMP\_FET, // MOS over-temperature FAULT\_CODE\_OVER\_TEMP\_MOTOR, // Motor over-temperature FAULT\_CODE\_GATE\_DRIVER\_OVER\_VOLTAGE, // Driver over-voltage FAULT\_CODE\_GATE\_DRIVER\_UNDER\_VOLTAGE, // Driver under-voltage FAULT\_CODE\_MCU\_UNDER\_VOLTAGE, // MCU under-voltage FAULT\_CODE\_BOOTING\_FROM\_WATCHDOG\_RESET, // Under-voltage FAULT\_CODE\_ENCODER\_SPI, // SPI encoder fault FAULT\_CODE\_ENCODER\_SINCOS\_BELOW\_MIN\_AMPLITUDE, // Encoder out of range FAULT\_CODE\_ENCODER\_SINCOS\_ABOVE\_MAX\_AMPLITUDE, // Encoder out of range FAULT\_CODE\_FLASH\_CORRUPTION, // FLASH fault FAULT\_CODE\_HIGH\_OFFSET\_CURRENT\_SENSOR\_1, // Current sampling channel 1 fault FAULT CODE HIGH OFFSET CURRENT SENSOR 2, // Current sampling channel 2 fault FAULT\_CODE\_HIGH\_OFFSET\_CURRENT\_SENSOR\_3, // Current sampling channel 3 fault FAULT\_CODE\_UNBALANCED\_CURRENTS, // Current imbalance

} mc\_fault\_code;

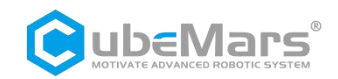

### 5.2.2.2 Control Command

#### 1、 Duty cycle send mode

| ~   |   |   |    | 1.1 |   |
|-----|---|---|----|-----|---|
| (0) | m | m | ar | าก  | • |
| 00  |   |   | u  | ī   | ٠ |

| // 0 20 duty cycle |
|--------------------|
|                    |

02 05 05 FF FF B1 E0 77 85 03 // -0.20 duty cycle

#### Parameter parsing:

| Duty=(float)buffer_get_int32(data, &ind) / 100000.0) | //The value is to receive 4 bits of |
|------------------------------------------------------|-------------------------------------|
| data/100000.0                                        |                                     |

#### 2、Current loop send mode

#### Command:

| 02 05 06 <mark>00 00 13 88</mark> 8B 25 03 | // 5 A IQ current  |
|--------------------------------------------|--------------------|
| 02 05 06 FF FF EC 78 E3 05 03              | // -5 A IQ current |

#### Parameter parsing:

Current=(float)buffer\_get\_int32(data, &ind) / 1000.0 //The value is to receive 4 bits of data/1000.0

#### 3、 Brake current send mode

#### Command:

| 02 05 07 <mark>00 00 13 88</mark> 21 74 03 | <pre>// 5A brake current</pre> |
|--------------------------------------------|--------------------------------|
|                                            |                                |

02 05 07 FF FF EC 78 49 54 03 // - 5A brake current

#### Parameter parsing:

I\_Brake=(float)buffer\_get\_int32(data, &ind) / 1000.0 //The value is to receive 4 bits of data/1000.0

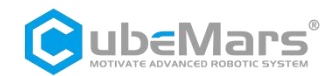

#### 4、 Velocity loop send mode

#### Command:

02 05 08 00 00 03 E8 2B 58 03 // 1000 ERPM ERPM

02 05 08 FF FF FC 18 43 78 03 // - 1000 ERPM ERPM

#### Parameter parsing:

Speed=(float)buffer\_get\_int32(data, &ind) //The value is to receive 4 bits of data

#### 5 Position loop send mode

#### Command:

| 02 05 09 <mark>0A BA 95 00</mark> 1E F7 03 | //Motor rotates to 180 degrees |
|--------------------------------------------|--------------------------------|
| 02 05 09 <mark>05 5D 4A 80</mark> 7B 29 03 | //Motor rotates to 90 degrees  |

#### Parameter parsing:

Pos=(float)buffer\_get\_int32(data, &ind) / 1000000.0 //The value is to receive 4 bits of data/1000000.0

#### **6** Hand brake current send mode

#### Command:

02 05 0A 00 00 13 88 00 0E 03 //5A HB current ERPM

02 05 0A FF FF EC 78 68 2E 03 //5A HB current ERPM

#### Parameter parsing:

HAND\_Brake=(float)buffer\_get\_int32(data, &ind) / 1000.0 //The value is to receive 4 bits of data/1000.0

#### 7 Position-velocity loop send mode

#### Command:

#### 02 0D 5B 00 02 BF 20 00 00 13 88 00 00 75 30 A5 AC 03

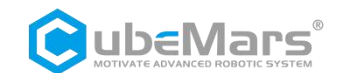

#### Parameter parsing:

# position+ velocity + acceleration

| 180degree                        | 5000ERPM acceleration 30000/S    |       |          |      |      |             |      |      |    |
|----------------------------------|----------------------------------|-------|----------|------|------|-------------|------|------|----|
| Pos=(float)buffer<br>data/1000.0 | _get_int32(data, &ind) / 1000.0) | //The | value    | is   | to   | receive     | 4    | bits | of |
| Speed=(float)buf                 | fer_get_int32(data, &ind)        | //The | value is | to r | ecei | ve 4 bits o | of d | ata  |    |
| Acc_Speed=(float                 | :)buffer_get_int32(data, &ind)   | //The | value is | to r | ecei | ve 4 bits o | of d | ata  |    |

#### 8、Set multi loop mode

#### Command:

02 05 5C 00 00 00 00 9E 19 03

#### Clarification:

Motor position ring in multi-loop operation mode  $\pm$  100 loops.

#### 9、 Set single loop mode

#### Command:

02 05 5D 00 00 00 00 34 48 03

#### Clarification:

Motor position ring for single-loop operation mode 0-360 degrees

#### $10_{\sim}$ Set the current position as 0

#### Command:

02 02 5F 01 0E A0 03

#### Clarification:

Set the current position ring of the motor as the zero reference point

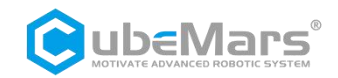

#### 11 Shortest distance to zero

#### Command:

02 05 65 00 00 00 00 3A 8B 03

#### Clarification:

Returning the motor to relative zero for the shortest distance.

#### data conversion:

```
int16_t buffer_get_int16(uint8_t* buffer, int32_t *index)
```

### {

```
Int16_t res = ((uint16_t)buffer[*index])<<8|</pre>
```

((uint16\_t)buffer[\*index+1]);

return res;

### }

uint16\_t buffer\_get\_int16(uint8\_t\* buffer, int32\_t \*index)

# {

Uint16\_t res = ((uint16\_t)buffer[\*index])<<8|

```
((uint16_t)buffer[*index+1]);
```

#### return res;

#### }

int32\_t buffer\_get\_int32(uint8\_t\* buffer, int32\_t \*index)

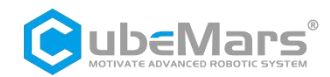

{

```
int32_t res = ((uint32_t)buffer[*index])<<24|
```

((uint32\_t)buffer[\*index+1])<<16|

((uint32\_t)buffer[\*index+2])<<8|

((uint32\_t)buffer[\*index+3]);

return res;

}

uint32\_t buffer\_get\_uint32(uint8\_t\* buffer, int32\_t \*index)

{

```
uint32_t res = ((uint32_t)buffer[*index])<<24|
```

((uint32\_t)buffer[\*index+1])<<16|

((uint32\_t)buffer[\*index+2])<<8|

((uint32\_t)buffer[\*index+3]);

return res;

}

//int16Data Bit Collation

```
void buffer_append_int16(uint8_t* buffer, int16_t number, int32_t *index) {
```

```
buffer[(*index)++] = number >> 8;
```

```
buffer[(*index)++] = number;
```

```
}
```

```
//uint16Data Bit Collation
```

void buffer\_append\_uint16(uint8\_t\* buffer, uint16\_t number, int32\_t \*index) {

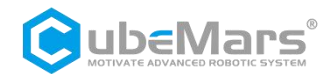

```
buffer[(*index)++] = number >> 8;
buffer[(*index)++] = number;
}
```

```
//int32Data Bit Collation
```

```
void buffer_append_int32(uint8_t* buffer, int32_t number, int32_t *index) {
    buffer[(*index)++] = number >> 24;
    buffer[(*index)++] = number >> 16;
    buffer[(*index)++] = number >> 8;
    buffer[(*index)++] = number;
}
```

```
//uint32Data Bit Collation
```

```
void buffer_append_uint32(uint8_t* buffer, uint32_t number, int32_t *index) {
    buffer[(*index)++] = number >> 24;
    buffer[(*index)++] = number >> 16;
    buffer[(*index)++] = number >> 8;
    buffer[(*index)++] = number;
}
```

```
//Packet collation and sending
```

void packet\_send\_packet(unsigned char \*data, unsigned int len, int handler\_num) {

int b\_ind = 0;

unsigned short crc;

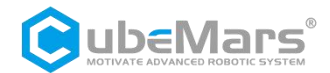

```
if (len > PACKET_MAX_PL_LEN) {
    return;
}
if (len <= 256) {
    handler_states[handler_num].tx_buffer[b_ind++] = 2;
    handler_states[handler_num].tx_buffer[b_ind++] = len;
} else {
    handler_states[handler_num].tx_buffer[b_ind++] = 3;
    handler_states[handler_num].tx_buffer[b_ind++] = len >> 8;
    handler_states[handler_num].tx_buffer[b_ind++] = len & 0xFF;
}
```

memcpy(handler\_states[handler\_num].tx\_buffer + b\_ind, data, len); b\_ind += len;

```
crc = crc16(data, len);
```

```
handler_states[handler_num].tx_buffer[b_ind++] = (uint8_t)(crc >> 8);
handler_states[handler_num].tx_buffer[b_ind++] = (uint8_t)(crc & 0xFF);
handler_states[handler_num].tx_buffer[b_ind++] = 3;
```

if (handler\_states[handler\_num].send\_func) {

handler\_states[handler\_num].send\_func(handler\_states[handler\_num].tx\_buffer, b\_ind);

}

}

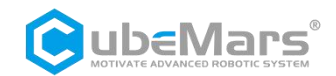

# 5.3 MIT Communication Protocol

#### special can code

Enter motor control mode {0xFF, 0xFF, 0xFF

Exit motor control mode {0xFF, 0xFF, 0xFF, 0xFF, 0xFF, 0xFF, 0xFF, 0XFD }

Set current motor position to point 0 {0xFF, 0xFF, 0xFF, 0xFF, 0xFF, 0xFF, 0xFF, 0XFE }

Note: When using CAN communication to control the motor, you must enter the motor MIT mode first!

ps: (If you want to read the current state when there is no state, the command to send is

{OxFF, OxFF, OxFF, OxFF, OxFF, OxFF, OxFF, OxFF, OXFF, OXFF, })

#### Definition of the data received by the operation MIT mode driver board

Identifier: Motor ID number set (default is 1) Frame type: Standard frame

| data<br>domain  | DATA[0]                       | DATA[1]                      | DATA[2]                    | DATA[3]                   |                         |
|-----------------|-------------------------------|------------------------------|----------------------------|---------------------------|-------------------------|
| data bit        | 7-0                           | 7-0                          | 7-0                        | 7-4                       | 3-0                     |
| data<br>content | Motor position<br>high 8 bits | Motor position<br>low 8 bits | Motor speed<br>high 8 bits | Motor speed low<br>4 bits | KP value high 4<br>bits |

Frame format: DATA DLC: 8 bytes

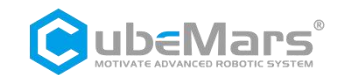

| data<br>domain  | DATA[4]             | DATA[5]                 | DAT                   | DATA[7]                      |                             |
|-----------------|---------------------|-------------------------|-----------------------|------------------------------|-----------------------------|
| data bit        | 7-0                 | 7-0                     | 7-4                   | 3-0                          | 0-7                         |
| data<br>content | Kp value low 8 bits | KD value high 8<br>bits | KD value low4<br>bits | current value<br>high 4 bits | current value low<br>8 bits |

# Definition of the data sent by the driver board in MIT mode

| Identifier: 0X00+Drive ID | Frame Type: Standard Frame |
|---------------------------|----------------------------|
|                           |                            |

Frame format: DATA DLC: 8 bytes

| data     | DATA[0]         | DATA[1]        | DATA[2]        | DATA[3]        | DATA[4]        |
|----------|-----------------|----------------|----------------|----------------|----------------|
| domain   |                 |                |                |                |                |
| data bit | 7-0             | 7-0            | 7-0            | 7-0            | 7-4            |
| data     | Drive ID number | Motor position | Motor position | Motor position | Motor position |
| content  |                 | high 8 bits    | low 8 bits     | high 8 bits    | low 4 bits     |

| data<br>domain  | DATA[4]             | DATA[5]               | DATA[6]              | DATA[7]          |
|-----------------|---------------------|-----------------------|----------------------|------------------|
| data bit        | 3-0                 | 3-0 7-0 7-            |                      | 7-0              |
| data<br>content | Current high 4 bits | Current low 8<br>bits | Motor<br>temperature | Motor Error Sign |

CAN rate: 1 MHZ

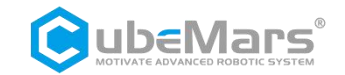

# MIT Control Mode Abbreviated Block Diagram

#### parameter range

| motor                        | AK10-9         | AK60-6         | AK70-10        | AK80-6         | AK80-9         | AK80-64          | AK80-8         | AK45-36        | AK45-10        | AK40-10        |
|------------------------------|----------------|----------------|----------------|----------------|----------------|------------------|----------------|----------------|----------------|----------------|
| Motor<br>position<br>(rad)   | -12. 5f-12. 5f |                |                |                |                |                  |                |                |                |                |
| Motor<br>velocity<br>(rad/s) | -50. 0f-50. 0f | -45. 0f-45. 0f | -50. 0f-50. 0f | -76. 0f-76. 0f | -50. 0f-50. 0f | -8. 0f-8. 0f     | -37. 5f-37. 5f | -6. 0f-6. 0f   | -8. 0f-8. 0f   | -45. 5f-45. 5f |
| Motor<br>torque<br>(N.M)     | -65. 0f-65. 0f | -15. 0f-15. 0f | -25. 0f-25. 0f | -12. 0f-12. 0f | -18. 0f-18. 0f | -144. 0f-144. 0f | -32. 0f-32. 0f | -34. 0f-34. 0f | -20. 0f-20. 0f | -5. 0f-5. 0f   |
| Kp range                     | 0-500          |                |                |                |                |                  |                |                |                |                |
| Kd range                     |                |                |                |                |                | 0–5              |                |                |                |                |

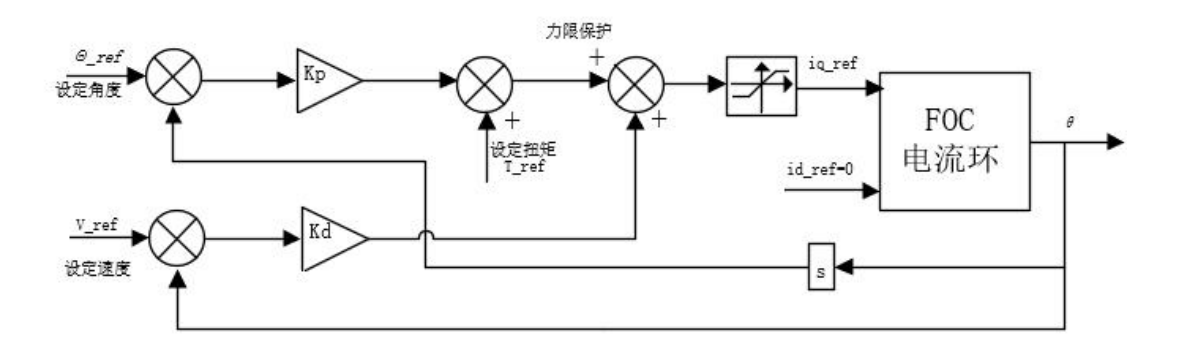

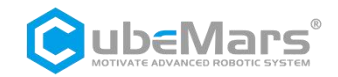

#### MIT Control Mode Transceiver Code Routine

Transmission routine code:

u8 MIT\_Can\_Send\_Msg(u8 stdId, u8 len)

{

CanTxMsg TxMessage;

u8 mbox;

u16 i = 0;

TxMessage.StdId = 1; // Standard identifier

// TxMessage.ExtId = 0x00; // Set extended identifier

TxMessage.IDE = CAN\_Id\_Standard; // Standard frame

TxMessage.RTR = CAN\_RTR\_Data; // Data frame

TxMessage.DLC = 8; // Data length to be sent

for(i = 0; i < len; i++)

```
mbox = CAN_Transmit(CANx, &TxMessage);
```

i = 0;

```
while((CAN_TransmitStatus(CAN2, mbox) == CAN_TxStatus_Failed) && (i < 0XFFF)) i++; // Wait for transmission to complete
```

}

```
if(i>=0XFFF)return 1;
```

return 0;

}

void pack\_cmd( CanTxMsg \*TxMessage,float p\_des, float v\_des, float kp, float kd, float t\_ff){

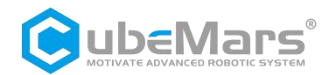

float P\_MIN =-12.5f;

float P\_MAX =12.5f;

float V\_MIN =-30.0f;

float V\_MAX =30.0f;

float T\_MIN =-18.0f;

float T\_MAX =18.0f;

float Kp\_MIN =0;

float Kp\_MAX =500.0f;

float Kd\_MIN =0;

float Kd\_MAX =5.0f;

float Test\_Pos=0.0f;

int p\_int ;

int v\_int;

int kp\_int ;

int kd\_int;

int t\_int ;

p\_des = fminf(fmaxf(P\_MIN, p\_des), P\_MAX);

v\_des = fminf(fmaxf(V\_MIN, v\_des), V\_MAX);

kp = fminf(fmaxf(Kp\_MIN, kp), Kp\_MAX);

kd = fminf(fmaxf(Kd\_MIN, kd), Kd\_MAX);

t\_ff = fminf(fmaxf(T\_MIN, t\_ff), T\_MAX);

p\_int = float\_to\_uint(p\_des, P\_MIN, P\_MAX, 16);

v\_int= float\_to\_uint(v\_des, V\_MIN, V\_MAX, 12);

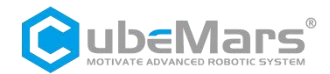

kp\_int = float\_to\_uint(kp, Kp\_MIN, Kp\_MAX, 12); kd\_int = float\_to\_uint(kd, Kd\_MIN, Kd\_MAX, 12); t\_int= float\_to\_uint(t\_ff, T\_MIN, T\_MAX, 12);

TxMessage->Data[0] = p\_int >> 8; // Position high 8 bits

TxMessage->Data[1] = p\_int & 0xFF; // Position low 8 bits

TxMessage->Data[2] = v\_int >> 4; // Speed high 8 bits

TxMessage->Data[3] = ((v\_int & 0xF) << 4) | (kp\_int >> 8); // Speed low 4 bits, KP high 4 bits

TxMessage->Data[4] = kp\_int & 0xFF; // KP low 8 bits

TxMessage->Data[5] = kd\_int >> 4; // Kd high 8 bits

TxMessage->Data[6] = ((kd\_int & 0xF) << 4) | (t\_int >> 8); // Kd low 4 bits, torque high 4 bits

TxMessage->Data[7] = t\_int & 0xFF; // Torque low 8 bits

MIT\_Can\_Send\_Msg(MitCanId, 8);

#### }

//All the numbers in the packet are converted to integer numbers by the following function before they are sent to the motor.

int float\_to\_uint(float x, float x\_min, float x\_max, unsigned int bits){

/// Converts a float to an unsigned int, given range and number of bits ///
float span = x\_max - x\_min;
if(x < x\_min) x = x\_min;
else if(x > x\_max) x = x\_max;

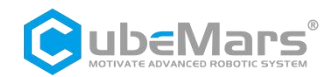

#### return (int) ((x- x\_min)\*((float)((1<<bits)/span)));</pre>

}

#### Receive routine code:

float postion ;

float speed ;

float torque ;

float Temperature ;

int id;

int p\_int;

int v\_int;

int i\_int;

float T\_int;

void unpack\_reply(CanRxMsg \*RxMessage){

/// unpack ints from can buffer ///

float P\_MIN =-12.5f;

float P\_MAX =12.5f;

float V\_MIN =-30.0f;

float V\_MAX =30.0f;

float T\_MIN =-18.0f;

float T\_MAX =18.0f;

float Kp\_MIN =0;

float Kp\_MAX =500.0f;

float Kd\_MIN =0;

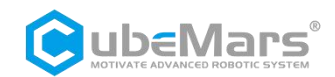

| float Kd_MAX =5.0f;                                                                    |
|----------------------------------------------------------------------------------------|
| float Test_Pos=0.0f;                                                                   |
| id = RxMessage->Data[0]; //driver id number                                            |
| p_int = ( RxMessage->Data[1]<<8)  RxMessage->Data[2]; // motor position data           |
| v_int = ( RxMessage->Data[3]<<4) ( RxMessage->Data[4]>>4); //motor speed value         |
| i_int = (( RxMessage->Data[4]&0xF)<<8)  RxMessage->Data[5]; //motor torque value       |
| T_int = RxMessage->Data[6];                                                            |
| /// convert ints to floats ///                                                         |
| <pre>//float p = uint_to_float(p_int, P_MIN, P_MAX, 16);</pre>                         |
| //float v = uint_to_float(v_int, V_MIN, V_MAX, 12);                                    |
| //float i = uint_to_float(i_int, -T_MAX, T_MAX, 12);                                   |
| //float T =T_int;                                                                      |
|                                                                                        |
| if(id == 1){                                                                           |
| <pre>postion = uint_to_float(p_int, P_MIN, P_MAX, 16);</pre>                           |
| <pre>speed = uint_to_float(v_int, V_MIN, V_MAX, 12);</pre>                             |
| torque = uint_to_float(i_int, -T_MAX, T_MAX, 12);                                      |
| Temperature = T_int-40; //temperature range-40~215                                     |
| }                                                                                      |
| }                                                                                      |
| //All numbers in the packet are converted to floating point by the following function. |
| float uint_to_float(int x_int, float x_min, float x_max, int bits){                    |
| /// converts unsigned int to float, given range and number of bits ///                 |
| float span = x_max - x_min;                                                            |

float offset = x\_min;

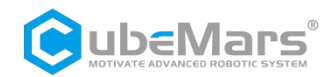

```
return ((float)x_int)*span/((float)((1<<bits)-1)) + offset;</pre>
```

}

## 5.3.1 MIT Control Serial Protocol

The protocol for sending and receiving telegrams from the MIT mode serial port is as follows:

| Header | Data length                               | Data frame                | Data bit | Checks | sum bit | Tail |
|--------|-------------------------------------------|---------------------------|----------|--------|---------|------|
| 0x02   | Without header, footer<br>and parity bits | See data frame definition |          | High 8 | Low 8   | 0x03 |

Check Digit Calculation Code Reference page 33

#### Frame definition:

typedef enum {

COMM\_FW\_VERSION = 0,

COMM\_JUMP\_TO\_BOOTLOADER,

COMM\_ERASE\_NEW\_APP,

COMM\_WRITE\_NEW\_APP\_DATA,

COMM\_TERMINAL\_CMD=20,

COMM\_PRINT=21,

} COMM\_PACKET\_ID;

#### 5.3.1.1 debugging command

#### **1**、 Get encoder value

Command:

02 08 14 65 6E 63 6F 64 65 72 B0 4C 03

respond:

# 02 35 15 45 20 41 4E 47 4C 45 20 3A 35 2E 32 34 33 38 31 30 20 20 4D 20 41 4E 47 4C 45 3A

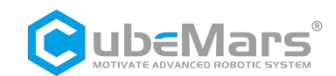

#### 20 2D 31 39 2E 37 39 32 35 37 30 20 20 20 52 41 57 3A 20 32 35 34 31 0A 0D 0F 3F 03

#### clarification:

Send encoder data in real time

#### Parameter parsing:

02 (frame header) + 35 (data length) + 15 (data frame) + 45 20 41 4E 47 4C 45 20 3A 35 2E 32 34 33 38 31 30 20 20 4D 20 41 4E 47 4C 45 3A 20 2D 31 39 2E 37 39 32 35 37 30 20 20 20 52 41 57 3A 20 32 35 34 31 0A 0D (String motor position + mechanical position + encoder position) + CRC + 03 (end of frame)

#### String motor position + mechanical position + encoder position

45 20 41 4E 47 4C 45 20 3A 35 2E 32 34 33 38 31 30 20 20 4D 20 41 4E 47 4C 45 3A 20 2D 31 39 2E 37 39 32 35 37 30 20 20 20 52 41 57 3A 20 32 35 34 31 0A 0D

corresponding string: E ANGLE :5.243810 M ANGLE: -19.792570 RAW: 2541

EANGLE: 0-6.283185

M ANGLE: Unlimited scope

RAW: 0-16383

#### 2、 Calibrate encoder

#### Command:

02 0A 14 63 61 6C 69 62 72 61 74 65 76 A5 03

#### respond:

02 1B 15 0A 0D 20 43 61 6C 69 62 72 61 74 69 6F 6E 20 63 6F 6D 70 6C 65 74 65 2E 0A 0D 52 F1

#### clarification:

The motor will automatically rotate and calibrate the encoder and return the calibration data, and return the response data when calibration is complete.

#### Parameter parsing:

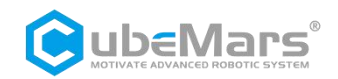

02 1B 15 "\n\r Calibration complete. Press 'exit' to return to menu\n\r"

02 (frame header) + (data length) + 15 (data frame) + (string calibration feedback) + CRC

#### 3、Exit debugging

#### Command:

02 05 14 65 78 69 74 96 C3 03

#### Clarification:

Exit motor debugging